### 순환자원정보센터

# 전자입찰 매뉴얼

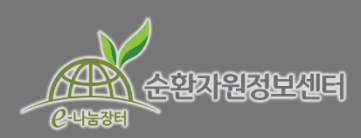

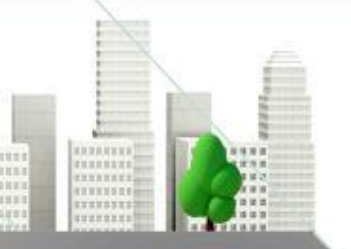

**a** 032-590-4242~4

Ver. 20180827

### ● 전자입찰 매뉴얼 목차

1. 전자입찰 권한설정 – P3 2. 입찰공고 등록 (공고자) - P4 매입/용역 적격심사 설정 - P9 공고 취소 및 변경 - P19 3. 입찰참가 (공고 참가자) - P20 입찰보증금 납부방법 설정 등 - P29 입찰참가 취소 – P34 4. 개찰 (공고자) - P35 적격심사 선정 알림 및 점수 기입 – P42 5. 입찰결과 보고 - P47

### 전자입찰 권한설정 (★전자입찰 사용 전 확인)

|                         |                          | Q                              |                         |                    |                      |              | 님 현황 I <b>1</b>          | 정보수정                           | 즐겨찾기                                  |                      |
|-------------------------|--------------------------|--------------------------------|-------------------------|--------------------|----------------------|--------------|--------------------------|--------------------------------|---------------------------------------|----------------------|
|                         | 은-나늄장터                   | 정보센터 순환정보▼                     | 업체정보▼                   | 유통지원▼              | 수의견적▼                | 전자입찰▾        | 순환장터▼                    |                                |                                       |                      |
| 1                       | 사업자 정보                   |                                |                         |                    |                      |              |                          |                                |                                       |                      |
|                         | *업체명                     | 한국환경공단                         | 비공개 🗸                   | *사업자등록번호           | 137 82               | 07000 HI     | हुरा 🗸                   |                                |                                       |                      |
|                         | *공공기관 여부                 | ☑ 알리오에 등재된 공공기관                | □ 해당없음 <u>알리오</u> 에 등자  | 내되지 않은 협회, 단체일     | 경우 해당없음에 체크히         | 해 주시기 바랍니다.  | ]                        |                                |                                       |                      |
|                         | ★대표자                     | 전병성                            | 비공개 🗸                   | *업체회원구분            | 본 회원은 업체의 임경         | 직원 입니다.      |                          | 인증서 선택                         | ( Ver 2.                              | 1.3.2584 ) ×         |
|                         | ★사업장주소                   | 우편번호 22689 연                   | l천 서구 환경로 42            |                    |                      |              |                          | 1                              | SignKo                                | REA<br>JOGME         |
| $\sim$                  |                          | 종합환경연구2                        |                         |                    |                      |              | 저장매체 선택                  |                                | -                                     |                      |
|                         | *연락처                     | 032 V 590 424                  | 4 비공개 🗸                 | ★팩스번호              | 032 V 590            | 4244 H       | く (Y) (向)<br>이동디스크 보안토君  | . 저장토콘 a                       | <b>나도신</b><br>사드디스코 인                 | . 역 ><br>증서찾기        |
|                         | *11                      | 서비스업                           |                         | *업종                | 환경엔지니어링              |              | 가입자명                     | 만료일 정책<br>2016.11.23 인용        | 백등급 발급<br>중불가 yes<br>중분가 use          | 기관<br>signCA         |
|                         | *입찰사용여부                  | ☑ 사용 □ 미사용 (☑ 본 기              | 입자는 대표자가 아닌 경우,<br>     | 입찰권한을 위임받았음        | 을 인증합니다. )           |              | ₩ 한국환경공단<br>₩ 한국환경공단-김현영 | 2017.02.28 가능<br>2017.04.16 가능 | 5일가 965.<br>5(범용) Sigr<br>5(올바로) Sigr | IKorea C<br>IKorea C |
| 4                       | 사업자 인증 (범용               | 응(법인) 또는 올바로 인증서 이용)           |                         |                    |                      |              |                          |                                |                                       |                      |
|                         |                          |                                |                         | _                  | * 순환자원정보센터           | 혀를 더 이상 이용하지 | 인동서 비율인호<br>(대소문자 구분)    |                                |                                       |                      |
|                         |                          | 5                              | 저장하기                    | 취소                 |                      |              | 내용보기                     | 확인                             |                                       | 12                   |
| ① 로그인 -                 | → 정보수정                   | 성 → 사업자 정보                     |                         |                    |                      | $\sqrt{1}$   |                          |                                |                                       |                      |
| ② ★공공7<br>③ <b>입챀거리</b> | 관 여부: 시<br><b>  사용여부</b> | 사업자번호 중간번<br><b>를 체크</b> (★회원기 | .호가 "82"인 ㅅ<br>ト입자가 사업지 | 사업자는 공공<br>사대표가 아내 | 공기관 여부치<br>-  경우, 입칠 | 베크<br>남거래 위임 | 확인 체크)                   |                                |                                       |                      |
| ④ [사업자<br>④ 치조전 C       | 인증(범용(법                  | 법인)또는 올바로                      | 인증서 이용] 비<br>이차 비용이 기   | ,<br>비튼을 클릭히       | 하여 공인인               | 증서 서명        | /                        |                                |                                       | 1                    |
| ⑤ 죄송석으                  | 그로 서상하                   | 기 클릭하면 선자                      | 입살 사용이 기                | ·능하다.              |                      |              |                          |                                |                                       | / 3                  |

|                                                    | Q                                                        |                        |                  |          |                   |                       |                                      |                                           | 님 현황                           | 로그아웃   정보                           |
|----------------------------------------------------|----------------------------------------------------------|------------------------|------------------|----------|-------------------|-----------------------|--------------------------------------|-------------------------------------------|--------------------------------|-------------------------------------|
| 은-나동장터                                             | <b>아원</b> 정보센터                                           | 순환정보▼                  | 업체정보▼            | 유통       | 지원▼               | 전자수                   | <u>⊧o</u> ] <b>-</b>                 | 전자입                                       | 찰▼                             | 순환장터ㆍ                               |
| <b>유통지원희</b><br>참여문의 032년<br>대상물품 합성수<br>대상업체 전국 1 | <b>망업체모집</b><br>590-4242~4<br>~지 1품목 우선 시행<br>해기물 최근 사업작 | 1                      | MEMO fashion     |          |                   | 입철<br>사전<br>입찰<br>내 등 | <b>알등록</b><br>친규격등록<br>알공고등록<br>등록현황 | <b>입찰침</b><br>사전규<br>입찰공<br>내 참기          | <b>'가</b><br>격검색<br>고검색<br>ŀ현황 | <b>입찰결과</b><br>공고결과<br>내 계약현황       |
| (배출                                                | 자 및 처리자)                                                 | • 0                    | SHOPPING<br>LIST | DELMERY  |                   | SALE                  | 대상<br>사용<br>소재<br>중 : (              | 폐기물: 시<br>용도: 잘쓰<br>지: 광주 동<br>02-1111-22 | 멘트제조공<br>면 돈이됨<br>구 금남로<br>222 | 정분진 (51-0<br>147                    |
| 사전규격                                               | 전자입찰                                                     | 전자수의                   | 유통지원             |          |                   | + 더보기                 | 지도                                   | 검색                                        | 믿]<br>업체정보                     | 고 거래할 수 있는<br>- 순환장터현황을<br>지도검색을 통해 |
| 구분                                                 | 공고번호                                                     | 공고명                    | 공고자              | 시작일      | 마감일               | 상태                    |                                      |                                           | <u>م</u>                       | 회할 수 있습니다<br>                       |
| 압수폐기물<br>(매각/최고가)                                  | 20170519002                                              | (재공고) [부산울산경님<br>수물 폐기 | ]] 압<br>한국환경공단   | 17-05-19 | 17-06-26<br>(16시) | 입찰중<br>(조회 :36)       |                                      |                                           |                                |                                     |

▶ 입찰거래 → 입찰등록 → **[입찰공고등록]**을 클릭한다.

- \* 담당자가 1명인 경우 입회검사역, 입찰책임자를 동일인으로 지정 가능하다.
- \* 긴급여부 : 공고기간에 따라 등록기관의 규정대로 일반/긴급을 표시하면 된다.

#### 1. 기본정보를 입력한다.

|   | 순환자원정보<br><sup>안나동생4</sup> | 센터 순환정보▼                      | 업체정보▼             | 유통지원▼          | 수의견적▼          | 전자입찰▼    | 순환장터▼ |
|---|----------------------------|-------------------------------|-------------------|----------------|----------------|----------|-------|
| 7 | 전자입찰                       |                               |                   |                |                |          |       |
|   | ♠ / 전자입찰/입찰                | 등록 / 공고등록                     |                   |                |                |          |       |
|   | 기본정보                       |                               |                   |                |                |          |       |
|   | *공고번호                      | ★ 공고등록 입력을 다 미<br>하단의 임시저장을 클 | ŀ친 후<br>릭하면 자동 생성 | *긴급여부          | 일반 🗸           |          |       |
|   | ★공고명                       | ex)구리 10ton 판매                |                   |                |                |          |       |
|   | *공고물품                      | 카테고리 1단계                      | ✓ 카E              | 비고리 2단계        | ✓ 카테고          | 고리 3단계   | ~     |
|   | *담당자                       | 노박사                           |                   | *연락처(Tel)      | 032 🗸 -        | 590 -    | 4244  |
|   | *담당자 회원구분                  | 본 담당자는 업체의 임직원으               | 로서 입찰권한을 위임본      | 았습니다. ※ 변경 시 호 | 원정보 수정 후 임시저장/ | '최종제출 요망 |       |
|   | *입찰책임자                     | 전병성                           |                   | ※ 본 공고에 대한 입칠  | /개찰진행 시 집행책임자  |          |       |

입찰일정

| <u>*</u> 입찰시작일      | 2017-02-17   | <b>—</b> | *공고확정 제출일 | < 소년 물지물 미지<br>(최종제출)버튼을 | 고, 급지지 8 부<br>: 클릭하면 표시된다. |
|---------------------|--------------|----------|-----------|--------------------------|----------------------------|
| <u>≭</u> 입찰마감일시     | 2017-02-24   | 16 🗸 시   | ★개찰일      | 2017-02-24               | <b>—</b>                   |
| <mark>≛</mark> 개찰장소 | 입찰담당자 사무실 P( | 2        |           |                          |                            |
|                     |              |          |           |                          |                            |
|                     |              |          |           |                          | / /                        |

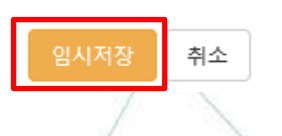

#### 2. 입찰일정 입력

① 입찰시작일을 공고확정제출 당일날짜로 지정을 원할 경우 18시 이전에 제출하여야 한다.

\* 18시를 초과하여 제출시에는 익일 이후로 입찰시작일을 지정해야 한다.

② 입찰마감일시는 공고기관의 규정에 따라 설정한다.

(공고기간 예시 : 일반 - 입찰마감일 전일 기산 7일, 긴급 - 입찰마감일 전일 기산 5일)

③ 개찰일은 입찰마감일부터 지정이 가능하다.

입찰방식

| <u>★</u> 입찰구분         | 매각 (최고가) 🗸           | <mark>≭</mark> 유효입찰 성원기준 | ◉ 1인 이상 유효입찰 ○ 2인 이상 유효입찰 |   |
|-----------------------|----------------------|--------------------------|---------------------------|---|
| <mark>≭</mark> 입찰제한여부 | ○ 일반입찰 ● 제한입찰 ○ 지명업체 | *제한사항선택                  | ☑ 업종제한 ☑ 지역제한 ☑ 기타제한      |   |
| *참가가능업종               | 선택 🗸                 | 선택                       | ✔ 선택                      | ~ |
| *참가가능지역               | 인천광역시 🗸              | 선택                       | ✔ 선택                      | ~ |
|                       |                      |                          |                           |   |

국가계약법 시행령 제 21조에서 제한경쟁입찰에 의할 계약과 제한사항\nex)고시금액 미만의 물품의 제조·구매 또는 용역의 경우에는 「중소기업기본 법 . 제2조의 규정에 의한 중소기업자

3. 입찰 방식 입력

\*기타참가자격

① 입찰구분에서 매각(최고가), 매입(최저가), 매입(적격심사), 용역(최저가), 용역(적격심사) 등을 선택한다.

\* 기타제한은 국가계약법 시행령 제12조에 따른 입찰참가자격을 기재할 수 있다.

\* 지역제한은 광역자치단체중 최대 3곳까지 선택 가능하다.

③ [일반입찰]은 업종, 기타제한을 선택할 수 있으며, 박스를 체크하면 테이블이 생성된다.

④ [제한입찰]은 업종, 지역, 기타제한을 선택할 수 있으며, 박스를 체크하면 테이블이 생성된다.

\* 기타제한은 국가계약법 시행령 제12조, 제21조에 따른 입찰참가 자격 및 제한을 기재할 수 있다.

유효입찰 성원기준을 선택한다.

\* 업종제한은 3가지 까지 선택 가능하다.

(5) [지명입찰]은 기타제한을 선택할 수 있으며, 원하는 업체만 입찰에 참여시킬 수 있다.

#### (※ 낙찰하한률 설정 시 하한률 <u>공개/비공개 선택 가능</u>)

▶ [참고] 입찰구분에서 매입(최저가) 또는 용역(최저가) 선택 시, 낙찰 하한률을 설정할 수 있다.

| 입찰방식       |                                                                |
|------------|----------------------------------------------------------------|
| *입찰구분      | 매입 (최저가) · · · · · · · · · · · · · · · · · · ·                 |
| *입찰제한여부    | ● 일반입찰 ○ 제한입찰 ○ 지명업체 * 제한사항선택 □ 업종제한 □ 기타제한                    |
| 입찰가격       |                                                                |
| *가격구분      | ◉ 총액입찰 ○ 단가입찰 복수예비가 설정여부 ✔                                     |
| *예정가격      | (원) 공고수량 단위♥                                                   |
| *가격정보 공개여부 | ● 공개 ○ 비공개 ※ 예정가격 비공개 시 공고제출 후 공고자, 입찰자 열람불가, 입찰마감 후 공고자만 열람가능 |
| * 낙찰하한설정   | 선택<br>설정<br>미설정 예정가격 대비 낙찰하한률 % 이 공개 이 비공개 ※ 비공개 시 입찰자 열람불가    |
| *입찰보증금률    | 선택 ✔ <b>*보증금납부여부</b> 선택 ✔                                      |
| *입금계좌정보    | 은행명 선택 🗸 계좌번호 예금주                                              |

## 입찰공고 등록 (공고자)

### 2 입찰공고 등록 (공고설정, 적격심사 - 공고자)

#### 입찰방식

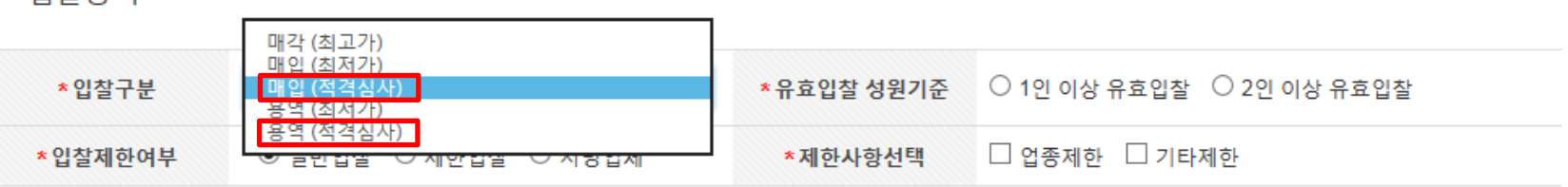

적격심사

| *적격심사 기            | 준 조달청 | 물품구매 적격심사 세부기준                                                                                                    | ✔ 입력값초기화 |
|--------------------|-------|----------------------------------------------------------------------------------------------------|----------|
| 추정                 | 가격    | 추정가격이 고시금액 이상 10억원 미만인 물품 제조입찰, 추정가격이 고시금액이상인 물품 구매입찰                                                                                                    | ~        |
| 구 분                | 심사분야  | 심 사 항 목                                                                                                    | 배점한도     |
| 1. 경영상태<br>T. 스해누려 |       | 가. 신용평가등급                                                                                                    | 30 점     |
|                    | 계     | ※ 이행능력 심사항목 배점한도 합계                                                                                                    | 30 점     |
| 표. 입찰가격            |       | 평점(점) = 배점한도 - 2 x   (88/100 - 입찰가격/예정가격) x 100  <br>- 입찰가격/예정가격 값은 소수점이 있는 경우 소숫점 다섯째자리에서 반올림<br>- 입찰가격이 예정가격 이하로서 예정가격의 95.5 % 이상인 경우 평점은 55 점으로 함<br>- 최저평점은 2 점으로 함 | 70 점     |

#### 3-1. 적격심사 공고설정

입찰구분에서 매입(적격심사) 또는 용역(적격심사) 를 선택한다.

② 적격심사 기준과 추정가격을 선택 후 심사항목을 작성, 배점한도는 추정가격에 따라 자동 입력. (수정가능) 9

② 개찰 시 수행능력 등 적격심사 평가를 위한 필요서류와 제출방법(접수방법)과 주소, 접수기한을 입력한다. 10

#### 3-2. 적격심사 공고설정

① 수행능력 점수합계와 입찰가격 배점한도는 자동으로 설정된다.

|         | 접수서류<br>(투찰자 제출) | <ol> <li>기울인덕 모유연왕 관던서듀(사격증 사본 및 4내모험 가입증빙서류)</li> <li>신용평가등급표</li> <li>신인도 등 기타 가점서류</li> <li>※ 개찰 시 서류제출 대상자 휴대폰 메시지와 이메일로 별도통보, 추가로 개별안내 예정</li> </ol> | < > | ▶ 접수방법 :       |
|---------|------------------|----------------------------------------------------------------------------------------------------|-----|----------------|
| Ⅳ. 서류접수 | 저스비(주스)          | 주소검색 30114 세종 도움5로 19                                                                                                    |     | ● 등기<br>○ 방문접수 |
|         | 입구적(구조)          | 세종빌딩 102호                                                                                                    | ×   | ○ 등기 또는 방문접수   |
|         | 접수기한             | 공고자가 개찰 시 적격심사 대상자를 선별해 별도 통보한 날로부터 7 일 이내                                                                                                    |     |                |

|              |                               | 사: 답품지연<br>차. 불공정하도급거래<br>카. 부정당업자제재<br>타. 고용개선조치 미이행<br>파. 하자조치 불이행<br>하. 고용노동 관련 법령준수<br>가. 고용형태 |       |
|--------------|-------------------------------|----------------------------------------------------------------------------------------------------|-------|
| V. 결격사유      | 1. 해당물품<br>납품이행<br>능력<br>결격여부 | 가. 부도 등의 상태로 해당 계약이행이 어렵다고 판단되는 경우<br>(다만, 법정관리․화의인가 결정 등 법원의 정상화 판결을 받은 경우는 제외)                   | Δ30 점 |
| \$<br>낙찰자 결정 | 성 종합평점                        | 심사결과 종합평점 85 점 이상이면 낙찰자로 결정(적격통과점수), 이외 사항은 세부기준 참조                                                |       |
|              |                               | 적격심사 세부기준 보기 ※ 조달청 물품구매 적격심사 세부기준                                                                  |       |

인참공고 등록 (공고섭정 적격심사 - 공고자)

입찰가격

|   | *가격구분                                                                       | ◉ 총액입찰 ○ 단가입찰 복수예비가 미설정 ✔ ✔ 다품목입찰 진행 시 체크                      |  |  |  |  |  |  |
|---|-----------------------------------------------------------------------------|----------------------------------------------------------------|--|--|--|--|--|--|
|   | ★가격정보     예정가격     25,000     (원)     수량     단위 ∨     ※ 각 물품의 수량은 물품등록 시 기입 |                                                                |  |  |  |  |  |  |
|   | *가격정보 공개여부                                                                  | ◉ 공개 ○ 비공개 ※ 예정가격 비공개 시 공고제출 후 공고자, 입찰자 열람불가, 입찰마감 후 공고자만 열람가능 |  |  |  |  |  |  |
|   | <b>★</b> 입찰보증금률                                                             | 선택 🗸 <b>납부방법 (자동설정)</b> 해당없음                                   |  |  |  |  |  |  |
| 5 | *입금계좌정보                                                                     | 은행명 선택 ✔ 계좌번호 예금주                                              |  |  |  |  |  |  |

#### 4. 입찰 가격 입력 - [총액입찰]

- ① 총액입찰 선택 시 **총액기준으로 가격정보를 입력**한다.
- ② 복수예비가는 기초금액 기준으로 소정의 가격범위에서 15개의 예비가를 생성하여, 투찰자에게 각각 2개의 예비가격을 선택하게 하여, 개찰시점에 다수 선택된 4개의 예비가격을 산술 평균하여 예정가격을 산출한다.
   (복수예비가는 선택사항이며, 예정가격 보안 기능임)
- ③ 다품목일 경우 다품목입찰에 체크한다.
- ④ 다품목입찰 시 수량은 입찰물품등록 시 수량을 입력하면 품목합계가 자동으로 생성된다.
- ⑤ 입찰 보증금율은 총액대비 비율(면제~10%) 을 선택한다.
- ⑥ 입금계좌정보는 낙찰자 입찰보증금을 송금 받을 계좌정보를 입력한다.

#### 입찰가격

|            | ○ 총액입찰 💿 단가입찰 복수예비가 설정여부 ✔ 🗹 희망수량입찰 진행 시 체크                                                                                                    |
|------------|----------------------------------------------------------------------------------------------------|
| ★가격구분      | ※ <b>희망수량입찰</b> 의 경우, 예정가격 이상(이하) 최고(최저)가격으로 입찰한 자 순으로 매각(매입) 수량에 도달할 때까지의 입찰자를 낙찰자<br>로 한다. 입찰가격이 동일할 경우 수량이 많은 입찰자를 우선 낙찰자로 하며, 최종 순위의 낙찰자의 수량이 다른 낙찰자의 수량과 합산하여<br>매각(매입)량을 초과할 경우, 그 초과분은 낙찰되지 아니한 것으로 본다. |
| *가격정보      | 예정가격 2,500 (원/단위) X 수량 10 Ton ✔ = 25,000 (원)                                                                                                    |
| *가격정보 공개여부 | ◉ 공개 ○ 비공개 ※ 예정가격 비공개 시 공고제출 후 공고자, 입찰자 열람불가, 입찰마감 후 공고자만 열람가능                                                                                                    |
| *입찰보증금률    | 선택 ✔ <b>납부방법 (자동설정)</b> 해당없음                                                                                                    |
| ★입금계좌정보    | 은행명 선택 🗸 계좌번호 예금주                                                                                                    |

#### 4. 입찰가격 입력 – [단가입찰]

단가입찰 선택 시 단가기준으로 가격정보를 입력한다.

- ② 희망수량입찰의 경우 희망수량입찰을 체크한다.
- ③ 복수예비가를 설정하지 않을 경우, 예정가격을 직접 입력한다.
- ④ 수량에 맞는 단위를 선택한다.
- ④ 입찰 보증금률은 단가입찰의 경우도 총액대비 비율(면제~10%) 을 선택한다.
- ⑤ 입금계좌정보에 입찰보증금을 송금 받을 계좌정보를 입력한다.

| 입찰공고문 |           |          |     |           |  |  |
|-------|-----------|----------|-----|-----------|--|--|
|       | 문서명       |          | 파일명 |           |  |  |
|       | 입찰공고문     | 위치법률.txt |     | 찾아보기      |  |  |
| 입찰공고  | 1서류       |          |     | 항목추가 항목삭제 |  |  |
|       | 문서명       |          | 파일명 |           |  |  |
|       | 참가 시 제출서류 |          |     | 찾아보기      |  |  |
|       |           |          |     |           |  |  |

#### 5. 입찰공고문 및 입찰공고서류 등록

- ① 입찰공고문은 참여자가 확인할 수 있도록 반드시 업로드 하여 진행한다.
- ② 입찰공고서류는 항목 추가 가능하며, 입찰유의서, 계약서 서식, 계약특수조건 등 참고서류를 필요한 만큼 업로드 할 수 있다.

#### 입찰물품 2 물품등록 물품번호 물품명 조회된 데이터가 없습니다. 입찰참가자(공고자) 준수 규칙 제2조 (다른 법령 등과의 관계) 전자입찰에 관하여는 다른 법령, 회계예규, 이용약관 등에 특별한 규정이 있는 경우를 제외하고는 정보센터가 정하는 준수규칙에 의한다. 제3조 (관련 규정 및 절차 등의 숙지) 전자입찰시스템을 사용하고자 하는 자는 전자입찰과 관련된 법령, 회계예규, 고시, 이용약관, 공고사항, 안내서 등을 사전에 충분히 숙지하여야 하며, 이를 숙지하지 못하 여 발생하는 모든 책임은 전자입찰 사용자에게 있다. 제4조 (입찰공고의 내용) 가. 입찰 공고에는 다음 각 호의 사항을 명시해야 한다. 1) 입찰에 부치는 사항(물품, 수량, 단가 등) 2) 입찰방법 3) 입찰 및 개찰의 장소와 일시 4) 입찰참가자의 자격에 관한 사항 1) 입찰 참가 방법 (입찰서 제출 절차 및 방법 등) 6) 입찰보증금 및 귀속에 관한 사항 ○ 동의합니다. ◉ 동의하지 않습니다. 취소

#### 6. 입찰 물품등록

물품등록은 공고번호 테이블에 저장됨으로 ① **임시저장하여** 공고번호가 생성된 후 → ② 물품등록을 클릭한다. ※ 입찰구분이 매입(최저가), 매입(적격심사) 일 경우 물품등록을 하지 않는다.

#### 🔪 공고물품 등록

#### ★ 다품목 총액입찰일 경우만 생성 및 작성

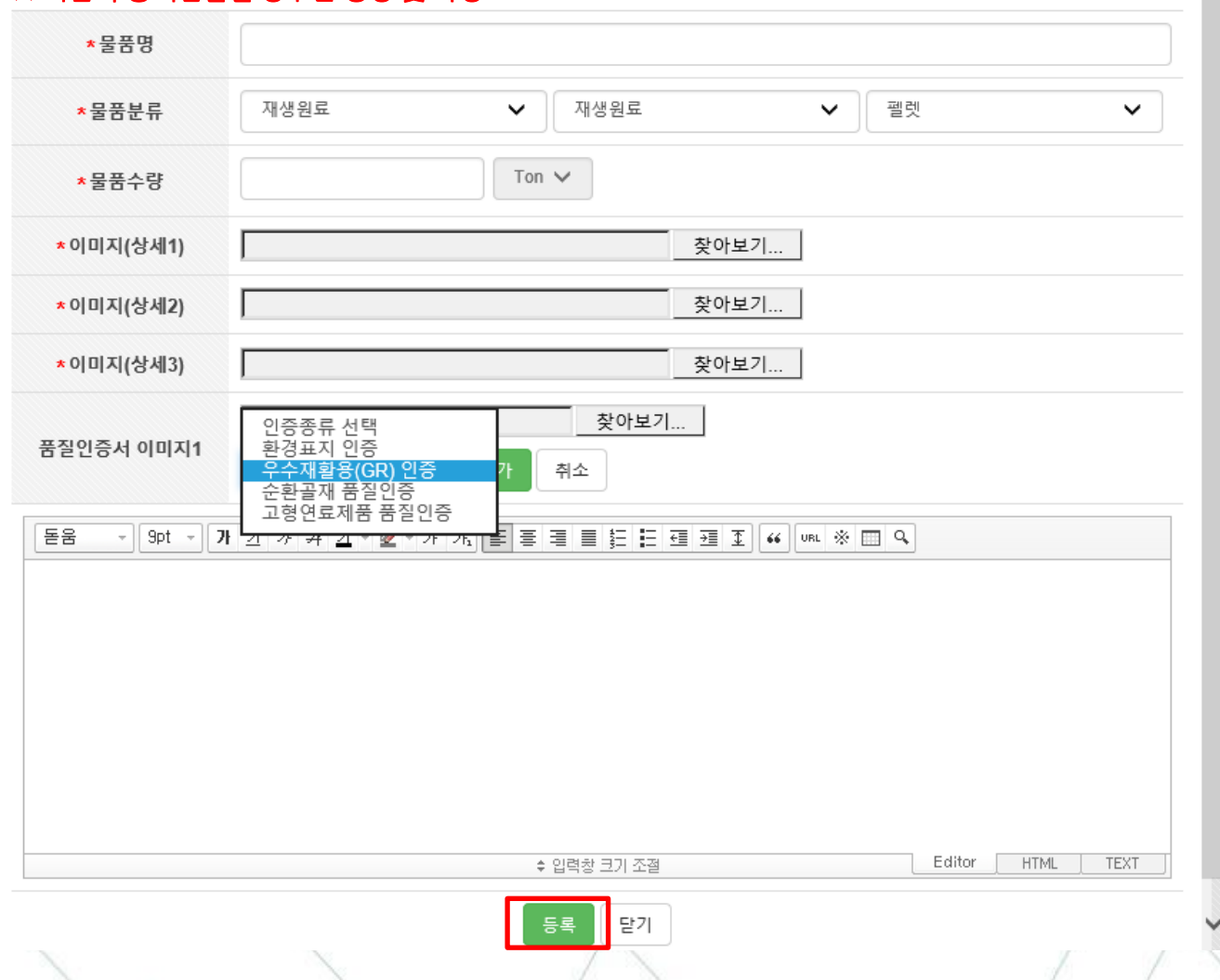

### 6. 입찰 물품등록 (※다품목 입찰 체크한 경우) ① 물품분류는 기 입력된 내용을 가져온다. ② 이미지는 각각 다른 각도의 사진을 입력하여 성상 등이 자세히 설명될 수 있도록 하다. ③ 품질인증서를 선택하고 찾아보기에서 인증서 이미지를 업로드 한다. ④ 제품설명은 상세하게 (사진포함) 설명하여 입찰참가자 물품을 충분히 알 수 있도록 한다. ⑤ 부가정보 입력은 선택사항

#### 입찰공고 등록 (공고자) 6. 입찰 물품등록 입찰물품 물품등록 물품삭제 (※다품목 입찰 체크한 경우) 물품명(수량) 물품번호 물품분류 $\square$ ① **다품목** 입찰의 경우 111 펠렛 물품테스트 (100 Ton) $\square$ 158 파쇄품 테스트 물품 2 (200 Ton) 품목마다 물품등록을 추가하여 수량 및 물품분류를 > 공고물품 등록 등록한다. \*물품명 재생원료 재생원료 펠렛 \*물품분류 $\sim$ $\sim$ Ton V \*물품수량 \* 이미지는 각각 다른 각도 \*이미지(상세1) 찾아보기... 의 사진을 입력하여 성상 찾아보기... \*이미지(상세2) 등이 자세히 설명될 수 찾아보기... \*이미지(상세3) 있도록 한다. 품질인증서 이미지1 인증종류 선택 $\sim$ 돋움

① 입찰참가자(공고자) 준수 규칙을 확인하고 동의여부를 표시 → ② [최종제출]버튼 클릭 → ③ 메시지 확인
 ④ 공인인증 전자서명을 하면 최종제출된다. (※ 제출된 입찰공고는 공고확정 전까지 회수 가능하다.)

17

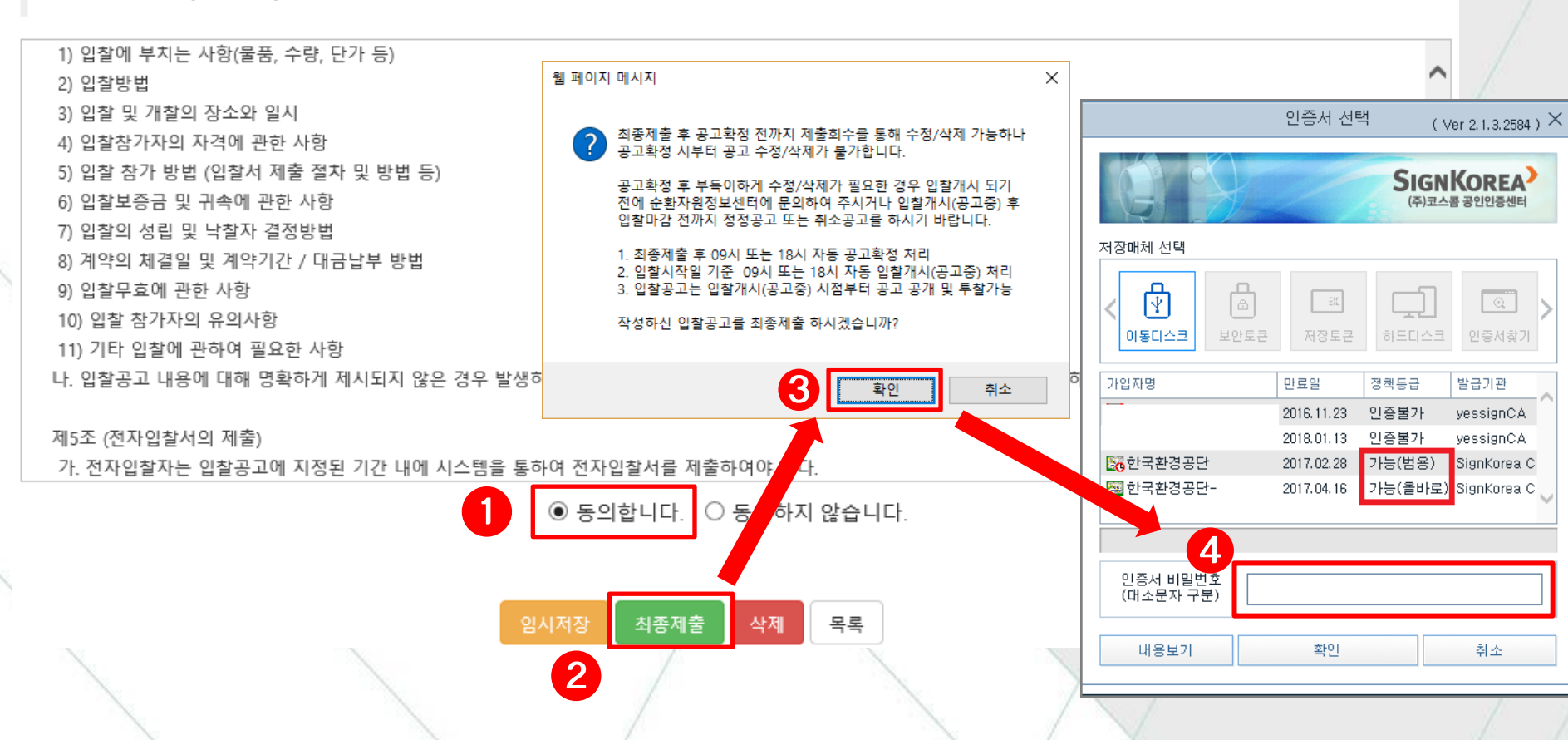

#### 입찰참가자(공고자) 준수 규칙

7. 최종제출

2 입찰공고 등록 (공고자)

#### \* 해당 공고를 클릭하여 입찰공고현황 확인할 수 있다.

#### ▶ 전자입찰 → 입찰등록 → **내 공고현황**에서 본인이 공고한 입찰목록을 확인할 수 있다.

| : | 28건 조회   1 /      | 3 페이지       |          |     |  |                            |            |                       |            | ● 공고등록         |
|---|-------------------|-------------|----------|-----|--|----------------------------|------------|-----------------------|------------|----------------|
|   | 구분                | 공고번호        |          | 공고명 |  | 작성/수정일                     | 시작일        | 마감일                   | 개찰일        | 공고상태           |
|   | 일반폐기물<br>(매각/최고가) | 20170216001 | 테스트 공고등록 |     |  | 2017-02-16<br>(2017-02-16) | 2017-02-16 | 2017-02-17<br>(18시까지) | 2017-02-17 | 입찰마감<br>(개찰하기) |
|   | 재생원료<br>(매각/최고가)  | 20160531001 | 테스트 공고   |     |  | 2016-05-31<br>(2017-02-20) | 2017-02-20 | 2017-02-24<br>(16시까지) | 2017-02-24 | 공고제출완료         |

| 물품분류 | 카테고리 1단계 | ~ | 카테고리 2단계   | ~          | 카테고리 3단계  | ~ | 진행상태 | 전체 | ~   |
|------|----------|---|------------|------------|-----------|---|------|----|-----|
| 입찰일  | 전체 🗸     |   | <b>@</b> ~ | <b>***</b> | 입찰구분 전체   | ~ | 제한여부 | 전체 | ~   |
| 개찰일  | 전체 🗸     |   | <b>6</b> ~ | <b>m</b> ; | 공고명/번호/업체 |   |      | Q  | 초기화 |

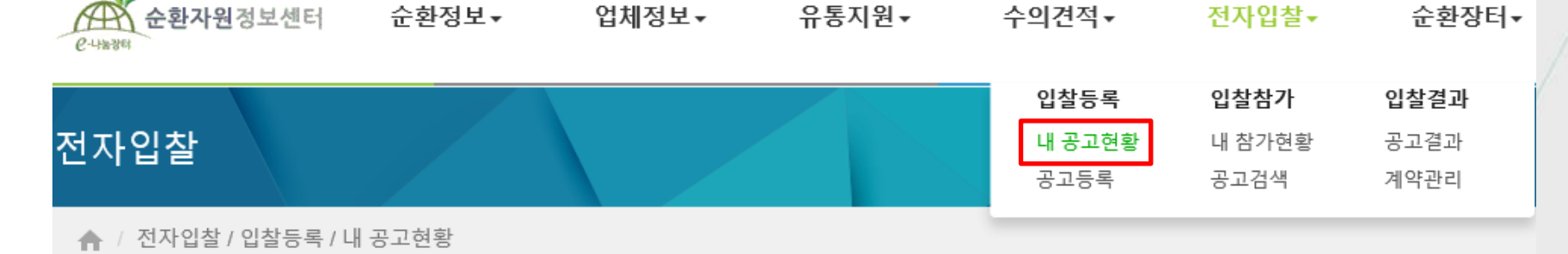

### 2 입찰공고 등록 (내 공고 현황 - 공고자)

### 2 입찰공고 등록 (공고 취소 및 변경 - 공고자)

|    | 입찰공고문            |                                                                           |           |
|----|------------------|---------------------------------------------------------------------------|-----------|
|    | 입찰공고문 확인         | 🖉 bt.png                                                                  |           |
|    | 입찰공고서류           |                                                                           |           |
|    | 인착공고서류 화인        | ✔ 입찰유의서                                                                   |           |
|    |                  | ❷ 물품구매 일반조건                                                               |           |
|    | 입찰물품             |                                                                           |           |
|    | 입찰물품 확인          | 물품테스트                                                                     |           |
|    |                  | 공고취소 공고변경 목록으로                                                            |           |
| 공. | <b>고취소</b> : 중대한 | · 사유로 진행중인 <u>입찰공고를 취소해야 할 경우</u>                                         |           |
| 전기 | 자입찰→입찰등·         | 록→ <b>[내 공고현황]</b> 에서 해당공고 목록을 클릭하여 입찰공고 하단에 <mark>[공고취소]</mark> 를 클릭, 진형 | 방한디       |
| 공. | <b>고변경</b> : 입찰진 | ·행상 중대사항이 아닌 단순 오 표시내용을 <u>공고문에서 변경하고자 할 경우</u>                           |           |
| 전기 | 자입찰→입찰등·         | 록→ <b>[내 공고현황]</b> 에서 해당공고 목록을 클릭하여 입찰공고 하단에 <mark>[공고변경]</mark> 를 클릭, 진형 | 방한디<br>19 |

### ▷ 입찰거래에서 공고검색을 할 수 있으며, 공고명을 클릭하면 공고내용을 확인할 수 있다. \* 입찰상태표시 : 입찰공고확정 → 입찰 중 → 입찰마감 → 개찰진행 중 → 개찰완료

| 6 | 37건 조회   1/       | 7 페이지       |                                                        |        |            |                       |            |                   |
|---|-------------------|-------------|--------------------------------------------------------|--------|------------|-----------------------|------------|-------------------|
|   | 구분                | 공고번호        | 공고명                                                    | 공고업체   | 시작일        | 마감일                   | 개찰일        | 공고상태              |
|   | 일반폐기물<br>(매각/최고가) | 20170216001 | 테스트 공고등록                                               | 한국환경공단 | 2017-02-16 | 2017-02-17<br>(18시까지) | 2017-02-17 | 입찰마감<br>(조희 : 15) |
|   | 영농폐기물<br>(매각/최고가) | 20170207001 | (재공고) <mark>(긴급)</mark> 충북지사 영농폐비닐(로덴비닐) 희망수량 매각<br>입찰 | 한국환경공단 | 2017-02-07 | 2017-02-13<br>(12시까지) | 2017-02-13 | 개찰완료<br>(조회 : 58) |

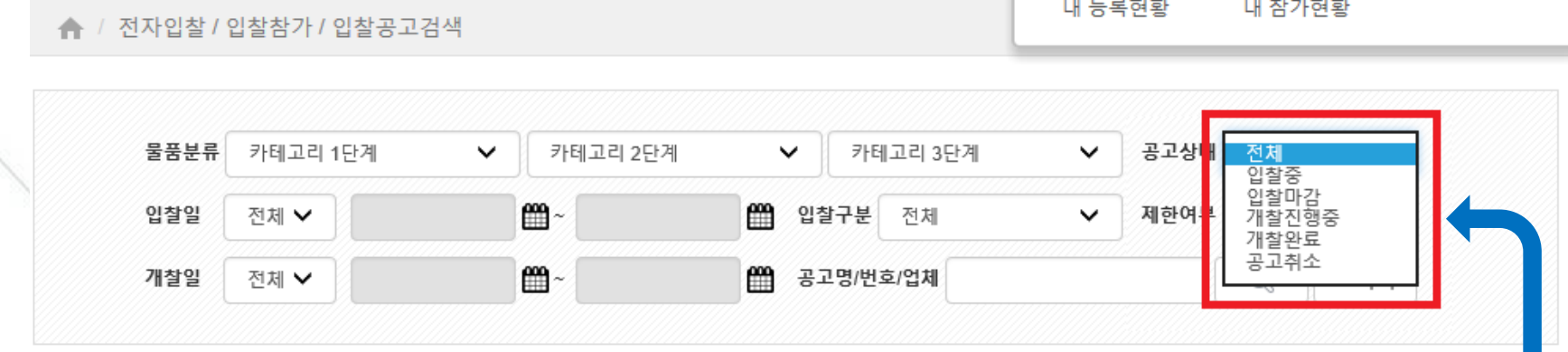

#### 순환자원정보센터 순환정보▼ 업체정보▼ 유통지원▼ 전자수의▼ 전자입찰▼ 순환장터 • P-4-28-28-64 입찰등록 입찰참가 입찰결과 전자입찰 사전규격등록 사전규격검색 공고결과 입찰공고검색 입찰공고등록 내 계약현황 내 등록현황 내 참가현황

- ▶ 입찰공고 내용 중 기본사항 및 입찰일정, 입찰방식 등에 대하여 확인한다.
- 1. 참가할 입찰 선택

| 3 입찰경         | 참 <mark>가 (</mark> 공고 | 참가자)  |              |                  |       |       |
|---------------|-----------------------|-------|--------------|------------------|-------|-------|
| 은 나 동 강태      | 센터 순환정보▼              | 업체정보▾ | 유통지원▼        | 수의견적▼            | 전자입찰▾ | 순환장터▼ |
| 전자입찰          |                       |       |              |                  |       |       |
| 🛖 / 전자입찰 / 입찰 | 말참가 / 입찰공고검색 / 공고!    | 보기    |              |                  |       |       |
| 기본정보          |                       |       |              |                  |       |       |
| 공고번호          | 20160531001 (입찰중)     |       | 공고업체 / 기관    | 한국환경공단           |       |       |
| 공고명           | 테스트 공고                |       |              |                  |       |       |
| 물품분류          | 재생원료 / 재생원료 / 펠렛      |       |              |                  |       |       |
| 담당자 / 입찰책임자   | 노현수 / 전병성             |       | 담당자 연락처(Tel) | 032 - 590 - 4244 |       |       |
| 입찰일정          |                       |       |              |                  |       |       |
| 입찰시작일         | 2017-02-20            |       | 공고확정 제출일     | 2017-02-20       |       |       |
| 입찰마감일시        | 2017-02-24 16시까지      |       | 개찰일          | 2017-02-24       |       |       |
| 개찰장소          | 입찰담당자 사무실 PC          |       |              |                  |       |       |
|               |                       | /     |              |                  |       |       |

#### ▶ 적격심사일 경우 공고 내에 개찰 시 가격점수 평가 후 추가 서류심사 관련 사항을 확인 가능하다.

#### 1. 참가할 입찰 선택

| 구 부     | 신사분야                           | 신사하목                                                                                                    | 배점한도                          |
|---------|--------------------------------|----------------------------------------------------------------------------------------------------|-------------------------------|
| 1 6     | 0464                           |                                                                                                    | 추정가격 : 5억원미만                  |
|         | 1. 이행실적                        | 해당 용역규모 대비 최근 5년간 동등이상용역 및 유사용역 이행실적비율                                                                                                    | 10점                           |
|         | 2. 경영상태                        | 경영상태                                                                                                    | 10점                           |
|         | 2 기스느려                         | 기술인력 보유상황                                                                                                    | 9점                            |
| I.수행능력  | 3. 기찰등력                        | 기술보유 상황                                                                                                    | 1점                            |
|         | 4. 신인도                         | ※ 평가기준 참고                                                                                                    | +4.75점 ~ ∆5.0점<br>※ 한도 내 가・감점 |
|         | 계                              | 1. 이행실적 + 2. 경영상태 + 3. 기술능력 + 4. 신인도                                                                                                    | 30점                           |
|         |                                | 조달청 평가기준 ※조달청 일반용역 적격심사 세부기준 중 폐기물처리용역 참조                                                                                                    |                               |
| 표. 입:   | 찰가격                            | 평점(점) = 배점한도 - 2 x   (88/100 - 입찰가격/예정가격) x 100  <br>(다만, 입찰가격이 예정가격 이하로 예정가격의 95.5%이상인 경우 입찰가격이 예정가격의 95.5%로<br>평가, 입찰가격/예정가격 값은 소수점 다섯째자리에서 반올림, 최저평점 2점) | 70점                           |
| 합       | 계                              | I. 수행능력 + II. 입찰가격                                                                                                    | 100 점                         |
| Ⅲ. 결격사유 | 수행능력<br>결격여부                   | 부도·파산·해산·폐업·영업정지 등의 상태인 경우 또는 부도 등의 우려가 있어 해당 계약이행이<br>어렵다고 판단되는 경우 (다만, 법정관리·화의인가 결정 등의 법원의 정상화 판결을 받은 경우 제외)                                              | Δ20 점                         |
|         | 제출서류<br>(개찰 시 공고자<br>가 대상자 선정) | 실적증명서, 경영상태 관련 서류, 기타 등                                                                                                    |                               |
| Ⅳ. 서류접수 | 제출처(주소)                        | 우편번호 : 22689<br>인천 서구 환경로 42 한국환경공단 폐기물관리처 폐기물사업팀                                                                                                    | 제출방법 : 방문접수                   |
|         | 제출기한                           | 공고자가 개찰 시 적격심사 대상자를 선별해 별도 통보한 날로부터 7 일 이내                                                                                                    |                               |

|              | 가격구분              | 단가입찰 (희망수량) (복수예비가 미설정) | 예정가격     | ※비공개 |    |
|--------------|-------------------|-------------------------|----------|------|----|
|              | 입찰보증금             | 없음                      | 보증금 납부방법 | 해당없음 |    |
|              | 입찰공고문             |                         |          |      |    |
|              | 입찰공고문 확인          | Ø bt.png                |          |      |    |
|              | 입찰공고서류            |                         |          |      |    |
|              | 입찰공고서류 확인         | 🖉 입찰유의서                 |          |      |    |
|              |                   | ⊘ 물품구매 일반조건             |          |      |    |
|              | 입찰물품              |                         |          |      |    |
| $\mathbf{X}$ | 입찰물품 확인           | 물품테스트                   |          |      |    |
|              |                   | 입찰참가(                   | 신청 목록으로  |      |    |
| 2. 입칰        | <b>과정보 확인 및</b>   | 프로그램 설치                 |          |      |    |
| 1 입결         | 찰가격, 입찰공 <u>-</u> | <br>고문, 입찰공고서류, 입찰물품 정보 | 브를 확인한다. |      |    |
| 2 <b>[입</b>  | 찰참가신청]버           | 튼을 클릭한다.                | 1        |      | 23 |

▶ 입찰 신청인 정보를 입력하고, 입찰정보를 다시 한번 확인한다.

#### 3. 참가자 정보 입력

| 입찰침           | 입찰참가 (공고 참가자)                 |                |                     |  |  |  |  |  |  |
|---------------|-------------------------------|----------------|---------------------|--|--|--|--|--|--|
| ♠ / 전자입찰 / 입칠 | 참가 / 입찰공고검색 / 입찰참가 신청         |                |                     |  |  |  |  |  |  |
| 기본정보          |                               |                |                     |  |  |  |  |  |  |
| 공고명           | 테스트 공고                        | 테스트 공고         |                     |  |  |  |  |  |  |
| 공고번호          | 20160531001 (입찰중)             | 입찰번호           | 2016053100101       |  |  |  |  |  |  |
| 참가정보          |                               |                |                     |  |  |  |  |  |  |
| 업체명           | 한국환경공단                        | 대표자            | 이시진1                |  |  |  |  |  |  |
| 입찰담당자         | 노현수                           | 휴대전화           | 010                 |  |  |  |  |  |  |
| 업체회원구분        | 본 입찰담당자는 업체의 임직원으로서 입찰권한을 위   | 임받았습니다. ※ 변경 시 | 회원정보 수정 후 임시저장/최종제출 |  |  |  |  |  |  |
| 업체주소          | (우:22689) 한국환경공단 한국환경공단       |                |                     |  |  |  |  |  |  |
| 입찰정보          |                               |                |                     |  |  |  |  |  |  |
| 입찰기간          | 2017-02-20 ~ 2017-02-24 16:00 | 개찰일            | 2017-02-24          |  |  |  |  |  |  |
| 입찰구분(낙찰결정)    | 매각 (최고가)                      | 제한사항           | 일반입찰                |  |  |  |  |  |  |
| 기초금액 공개여부     | 비공개 (※ 예정가격은 개찰 시 복수예비가 적용)   |                |                     |  |  |  |  |  |  |
|               |                               |                |                     |  |  |  |  |  |  |

24

### ▶ 입찰 신청인이 부정당업체인 경우 부정당제재 안내 팝업이 표출되며 입찰참가를 하지 못한다.

#### 4. 부정당제재 안내 (입찰 공고자가 공공기관인 경우)

| 입칠     | 날 감기<br>관 순환자원정보     | (                                                                              | <b>당고 참가자)</b><br><sup>순화정보, 업체정보,</sup><br><sup>:</sup> 제제 안내 - Internet Explorer | 유통지원             | 4 <b>•</b> 수 | 0겨적 ▾      | 전자입찰 <del>~</del> | 순 |  |
|--------|----------------------|--------------------------------------------------------------------------------|------------------------------------------------------------------------------------|------------------|--------------|------------|-------------------|---|--|
|        | 입찰구분<br>제한여부         | http:                                                                          | //172.31.202.235/improper/popHelpBlock<br>부정당제제 안내                                 | Page.do          |              |            |                   | _ |  |
|        | 찰가격                  |                                                                                | 제재근거                                                                               | 제재등록기관           | 제재일자         | 만료일자       |                   |   |  |
|        | 가격구분<br>낙찰하한설정       |                                                                                | 조달청에 의한 부정당제재 업체로 등록<br>조달청에 의한 부정당제재 업체로 등록                                       | 조달청<br>조달청       | 2017-11-23   | 2018-02-22 | 정가격 비공개           |   |  |
|        | 입찰보증금                | 위와 같은 부정당 제재 내역이 확인되어 입찰 참가가 제한되었습니다.<br>제재에 관한 사항은 제재등록기관 및 나라장터로 문의하시기 바랍니다. |                                                                                    |                  |              |            |                   |   |  |
| $\sim$ | 1월 중 고 군<br> 찰공고문 확인 |                                                                                | (                                                                                  | 닫기               |              |            |                   |   |  |
|        | 찰물품                  |                                                                                |                                                                                    |                  |              |            |                   |   |  |
|        | 입찰물품 확인              | gasdfg                                                                         |                                                                                    |                  |              |            |                   |   |  |
|        |                      |                                                                                | 입찰침                                                                                | 참가신청 목록 <u>의</u> | 으로           |            |                   |   |  |

### ▶ 입찰 신청인이 부정당업체인 경우 부정당제재 안내 팝업이 표출되지만 입찰참가신청이 가능하다.

#### 5. 부정당제재 안내 (입찰 공고자가 민간사업자인 경우)

| 1 |    | <i>칕</i> 부정당제제 안내 - Internet Explorer  |                                             |                                    |               |          |  |
|---|----|----------------------------------------|---------------------------------------------|------------------------------------|---------------|----------|--|
|   | 분  | http://172.31.202.235/improper/pop     | oHelpBlockPage.do?bidAd                     | Num=20171217001                    | &publicYn=N⩝  | erYr     |  |
|   | Ļ  | ▶ 부정당제제 안내                             |                                             |                                    |               |          |  |
|   | 1  | 제재근거                                   | 제재등록기                                       | 관 제재일자                             | 만료일자          |          |  |
|   | 분  | 조달청에 의한 부정당제재 업체                       | 로 등록 조달청                                    | 2017-11-23                         | 2018-02-22    | 예정가격 비공개 |  |
|   | 설정 | 조달청에 의한 부정당제재 업체                       | 로 등록 조달청                                    | 2017-12-07                         | 2018-02-27    |          |  |
|   | 금  |                                        |                                             |                                    |               | 4증)      |  |
|   | .문 | 위와 같은 복<br>공고 참가는 가능<br>공고참가를 원하시면 하단의 | 부정당 제재 내역이 확인<br>하나 선정 시 불이익이<br>입찰참가신청 버튼을 | 인되었습니다.<br>발생할 수 있습니[<br>클릭하여 참가하시 | 다.<br>기 바랍니다. |          |  |
|   | 확인 | 세새에 관한 사항은 세계                          | 배등록기관 및 나라상터                                | 로 문의아시기 바                          | 답니다.          |          |  |
|   | ×. |                                        | 입찰참가신청 닫기                                   |                                    |               |          |  |
|   | 확인 | gasdtg                                 |                                             |                                    |               |          |  |

\* 복수예비가는 기초금액기준으로 소정의 가격범위에서 15개의 예비가격을 생성하여, 투찰자에게 각각 2개의 예비가격을 선택하게 하고, 개찰시점에 다수가 선택한 4개의 예비가격을 산술 평균하여 예정가격을 산출한<sub>도</sub>.

- ▶ 입찰금액은 단가입찰의 경우 단가, 총액입찰의 경우 총액으로 금액을 입력한다.
- 6. 입찰금액 입력

| 입찰금액       |                                               |                                               |  |
|------------|-----------------------------------------------|-----------------------------------------------|--|
|            | ★ <b>시역세한 입찰일 경우</b> 참여시역                     | 역에 세한시역 외 시역을 입력하면 임시서상이 되시 않는나.              |  |
| 참여지역       | 인천광역시                                         | ✔ 사업자 지역을 선택하세요.                              |  |
|            | 입찰단가 5,000                                    | (원/Ton) X 수량 100 Ton                          |  |
| 닌가입설       | 총 금액 500,000                                  | (원) ※ 입찰참가 후 투찰금액 조회불가                        |  |
| 추첨번호선택(2개) | □ 1 □ 2 □ 3 □ 4 □ 5<br>※ 예정가격 산출을 위해 숫자 2개 선택 | ☑ 6 □ 7 □ 8 □ 9 ☑ 10 □ 11 □ 12 □ 13 □ 14 □ 15 |  |
|            |                                               |                                               |  |
|            |                                               |                                               |  |
| 총액입찰       | 입찰금액: 500,000                                 | (원) ※ 입찰참가 후 투찰금액 조회불가                        |  |
|            |                                               |                                               |  |

### ▶ 다품목입찰은 총액입찰이며, 품목별 입찰단가를 입력하면 입찰금액이 자동으로 표시된다.

|           |          |                       | s                     |             |
|-----------|----------|-----------------------|-----------------------|-------------|
|           |          | $\sim$                | $\setminus$ /         |             |
| 총액입찰(다품목) | 입찰금액: 16 | 0,000 (원) ※ 입찰참가 후 투찰 | 금액 조회불가, 하단 단가입력 시 자용 | 통계산         |
| 프모병 다기이려  | 펠렛 물품정보  | 100 (원/Ton) X         | 1,000 (Ton) =         | 100,000 (원) |
| 6722765   | 플러프 물품정보 | 200 (원/Ton) X         | 300 (Ton) =           | 60,000 (원)  |
| - N       |          |                       |                       |             |

#### ▶ **희망수량입찰**은 단가입찰이며, **입찰단가와 희망수량을 입력**한다.

※ 희망수량입찰의 경우, 예정가격 이상(이하) 최고(최저)가격으로 입찰한 자 순으로 매각(매입) 수량에 도달할 때까지의 입찰자를 낙찰자 로 한다. 입찰가격이 동일할 경우 수량이 많은 입찰자를 우선 낙찰자로 하며, 최종 순위의 낙찰자의 수량이 다른 낙찰자의 수량과 합산하여 매각(매입)량을 초과할 경우, 그 초과분은 낙찰되지 아니한 것으로 본다.

50

Ton (공고수량:100 Ton)

(원/Ton) X 희망수량 500,000 (원) ※ 입찰참가 후 투찰금액 조회불가

5,000

### 입찰참가 (공고 참가자)

입찰단가

총 금액

단가입찰(희망수량)

#### 5. 입찰보증금 납부방법 결정 (①실시간 계좌이체 또는 ②보험증권 제출)

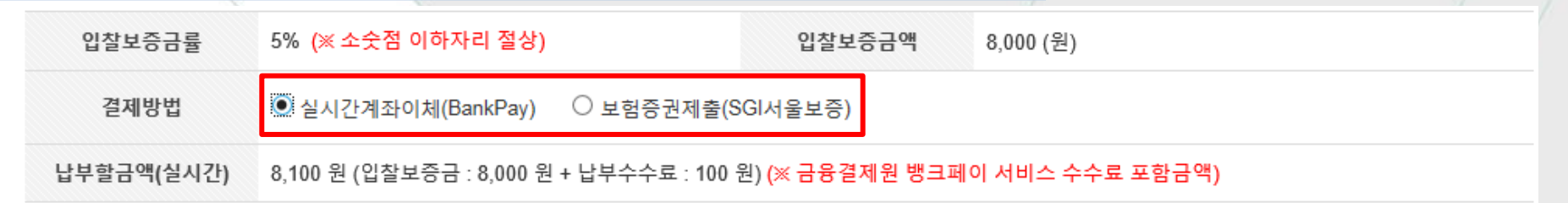

#### ① 금융결제원 BankPay를 이용한 실시간계좌이체로 납부할 경우

- 입찰보증금은 뱅크페이 시스템 사용수수료를 포함한 금액을 납부한다.
- 국가기관, 자치단체, 공공기관이 공고할 경우에만 활용 가능함(민간사업자 공고 시 보험증권 활용)

| 입찰보증금률 | 5% (※ 소숫점 이하자리 절상) 입찰보증금액 8,000 (원)                                                                                                    |
|--------|----------------------------------------------------------------------------------------------------|
| 결제방법   | ○실시간계좌이체(BankPay)  ● 보험증권제출(SGI서울보증)                                                                                                    |
|        | <ul> <li>사서함 증권발급</li> <li>증권번호</li> <li>사서함번호</li> <li>(※ '-'를 빼고 입력하시기 바랍니다.)</li> </ul>                                                                                                    |
| 보험증권   | ※ 본 증권번호 및 사서함번호는 <b>개찰 시 공고자만 열람가능</b> 하며 보험증권 발급내역을 확인할 수 있습니다.<br>보험증권 내역이 본 입찰을 보증하기 불가할 경우 유찰될 수 있으며 공고자의 온라인 출력을 위해 보험증권사서함으로 증권발급을 요청하<br>시기 바랍니다. 부득이하게 사서함으로 발급되지 않을 시, 공고자와 협의 후 보험증권원본을 입찰참가 후 입찰기간 내에 공고자에게 등기<br>로 송부하시기 바랍니다. |

#### ② 보험증권으로 제출할 경우 (※ SGI서울보증에서 발급가능)

- 보험증권발급 시 사서함을 신청(별도비용 없음)하면 피보험자가 공인인증로그인 없이 증권번호와 사서함번호를 이용하여 SGI서울보증 보험증권 사서함에서 인쇄 및 열람할 수 있어, 별도 제출이 필요 없는 편리한 제도입니다.
 (사서함번호는 영수증에 표기되어 있으며 없을 경우 해당지점에 문의한다)
 - 등기송부는 입찰마감 일시까지 우편등기 또는 직접 방문하여 제출한다.

#### 참가제출서류

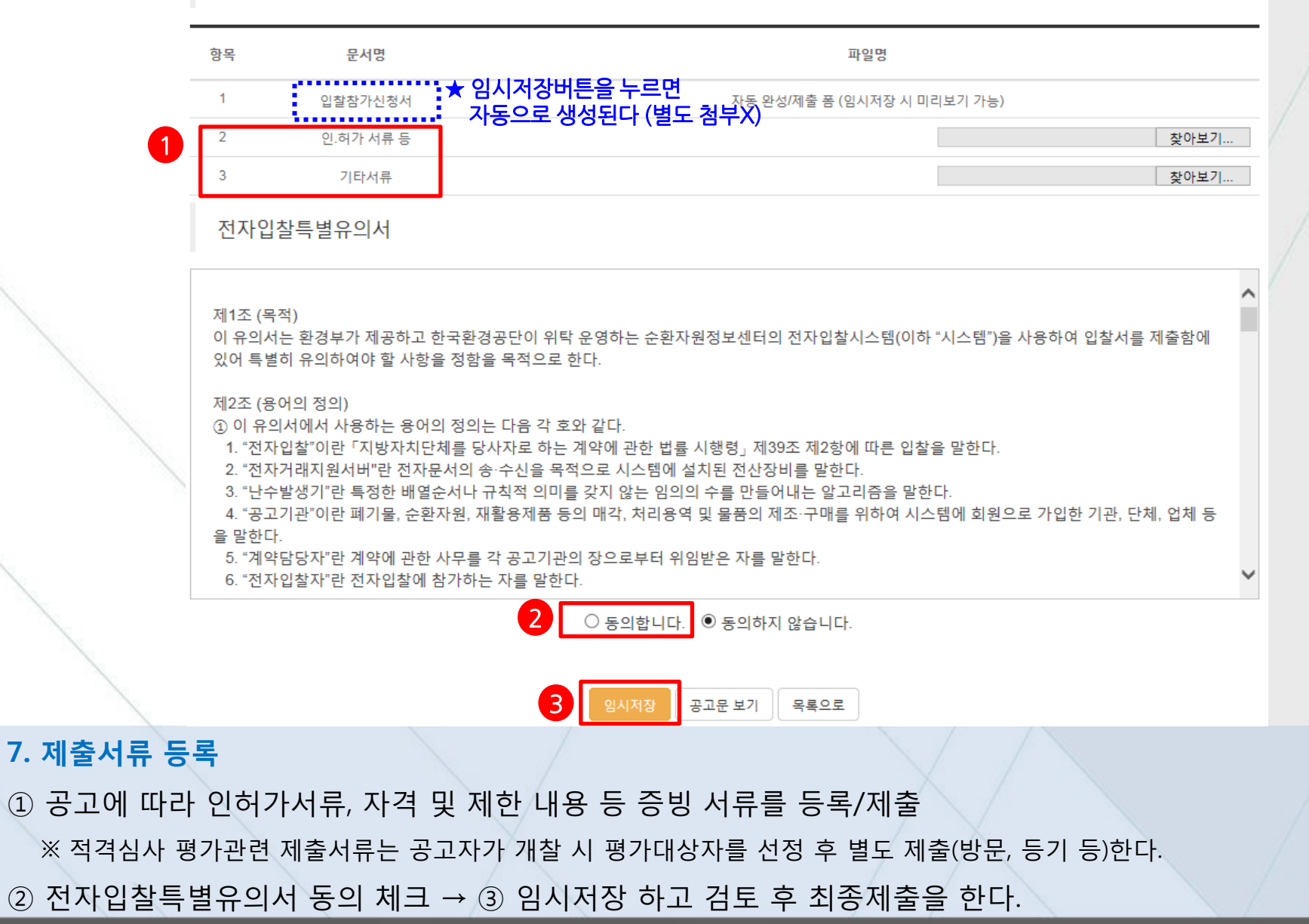

#### 입찰참가자(공고자) 준수 규칙

8. 최종 제출

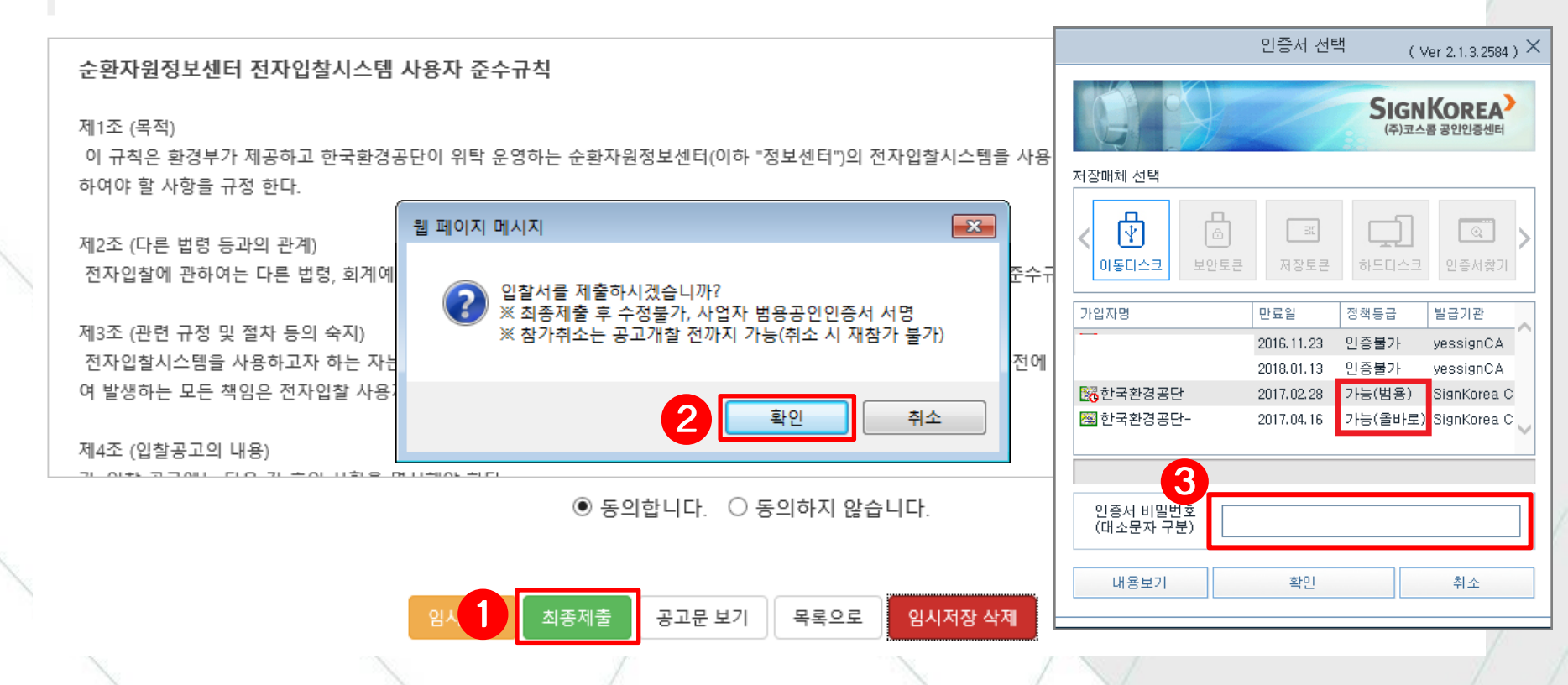

① 최종제출 버튼 클릭 → ② 메시지 확인 → ③ 공인인증 전자서명 (★사업자 범용공인인증로 입찰참가를 한다.)

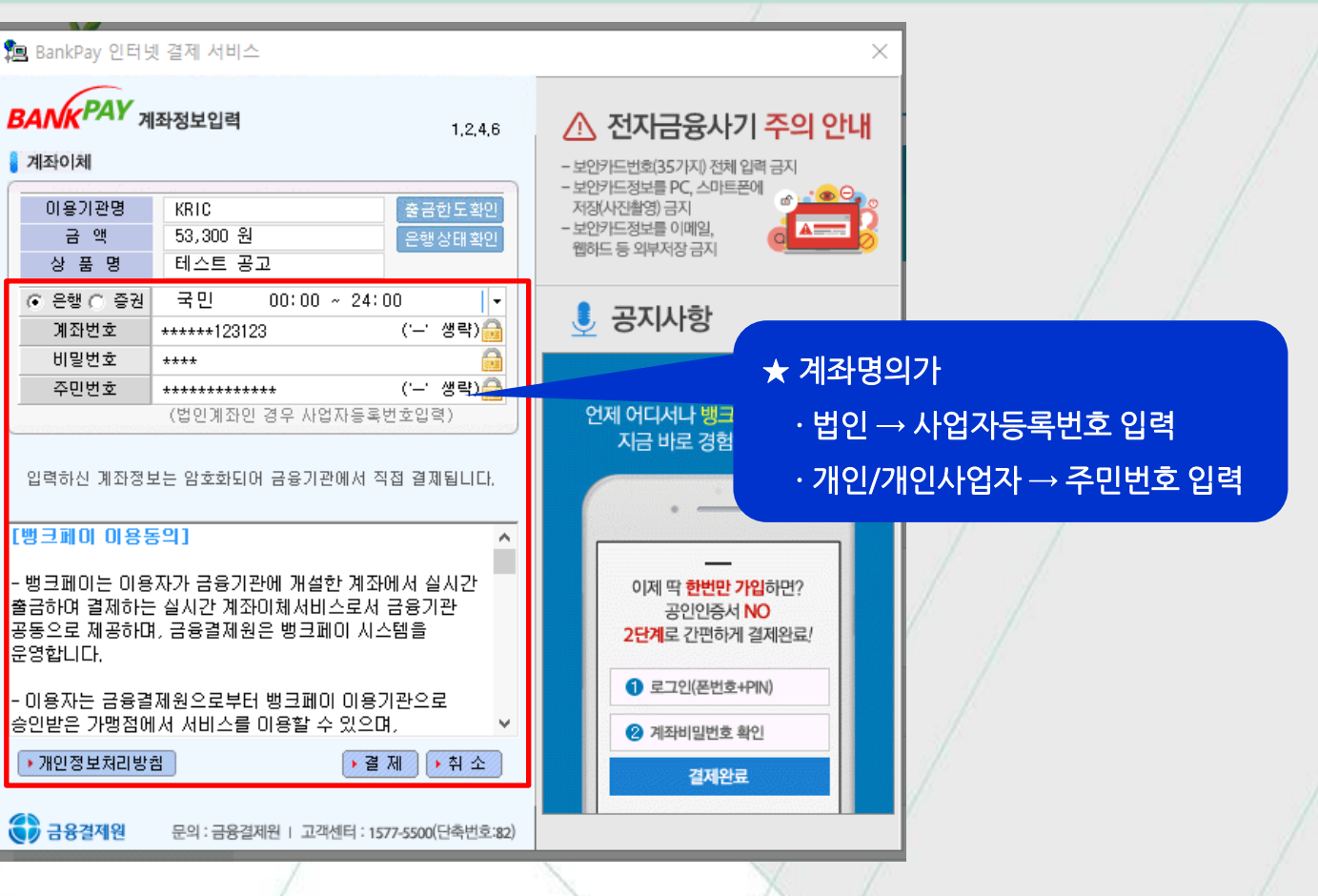

[! 입찰보증금 결제방법을 실시간 계좌이체로 선택한 경우]

▶ 입찰보증금은 입찰참여 마지막 단계에서 납부하며, 금융결제원 뱅크페이를 이용한다.

① 입찰 보증금 출납은행선택(잔액확인 필수), 계좌번호, 예금주, 주민번호(또는 사업자번호)를 입력 → 결제 → 완료

※ 공고개찰 전까지 취소사유가 발생할 경우에 입찰참가를 취소 할 수 있다. ★ 참가취소 후 재 참가(투찰) 불가

※ 상태에 **참가신청중**은 제출하지 않은 임시저장상태이고, **참가완료**는 입찰참여를 완료한 상태이다.

▶ 전자입찰 → 입찰참가 → [내 참가현황]에서 본인이 참가(투찰)한 공고목록 확인할 수 있다.

| 구분                | 공고번호        | 공고명    | 공고업체   | 시작일        | 마감일                   | 개찰일        | 공고상태                         |
|-------------------|-------------|--------|--------|------------|-----------------------|------------|------------------------------|
| 재생원료<br>(매각/최고가)  | 20160531001 | 테스트 공고 | 한국환경공단 | 2017-02-20 | 2017-02-24<br>(16시까지) | 2017-02-24 | 입찰중<br>(참가신청중)               |
| 지정폐기물<br>(매각/최고가) | 20160429001 | 테스트    | 123    | 2016-04-29 | 2016-05-11<br>(18시까지) | 2016-05-11 | 입찰중<br>( <mark>참가완료</mark> ) |

9건 조회 | 1 / 1 페이지

| 굴쑴문듀 | 카테고리 1난계 | ▶ 카테고리 2난  | 셰 💙 카테   | 고리 3난계 | ~ | 신영상대 | 선제 | <b>`</b> |
|------|----------|------------|----------|--------|---|------|----|----------|
| 입찰일  | 전체 🗸     | <b>m</b> ~ | 🎬 입찰구분   | 전체     | ~ | 제한여부 | 전체 | ~        |
| 개찰일  | 전체 🗸     | <b>m</b> ~ | 🎬 공고명/번호 | E/업체   |   |      | Q  | 초기화      |

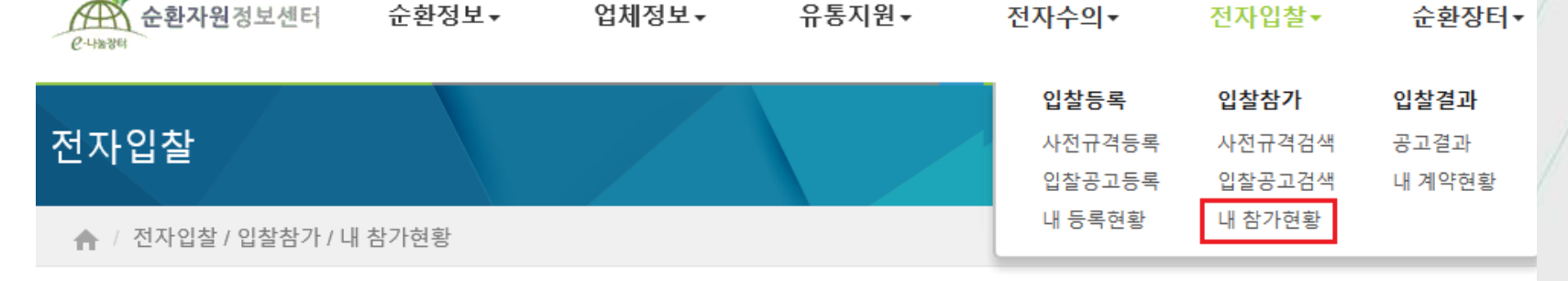

→공인인증 창이 팝업되고, 전자서명을 하면 입찰참여 취소가 완료된다. (※ 취소 후 재입찰은 할 수 없다)

34

- ④ [입찰참가 취소신청 제출] 버튼 클릭
- ③ 안내 메시지를 확인하면 사유입력 칸이 생성되고, 취소 사유를 입력한다.

입찰물품

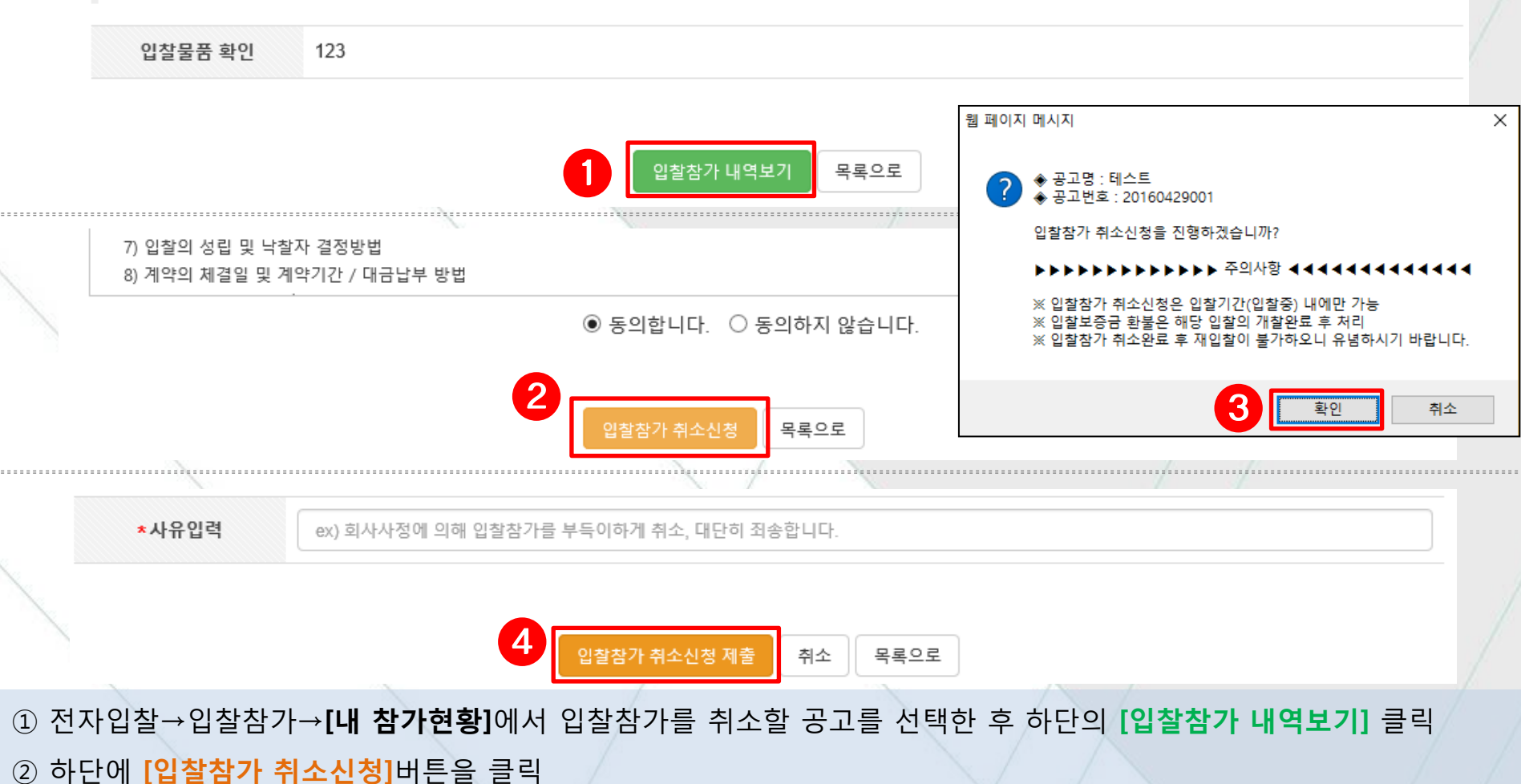

### 입찰참가 (입찰참가 취소 - 공고 참가자)

### 4 개찰 (공고자)

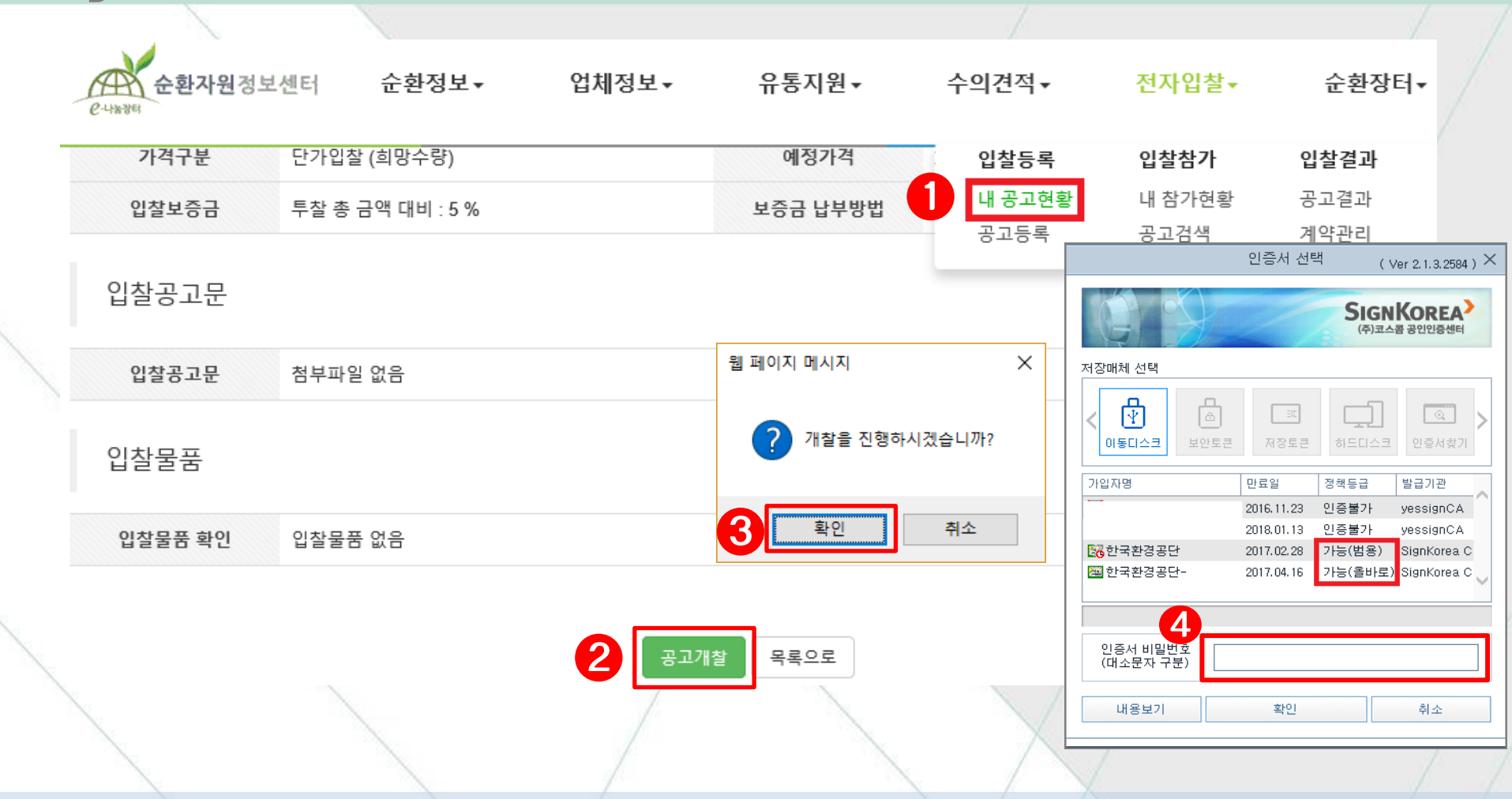

- ① 전자입찰 → 입찰등록 → [내 공고현황]에서 공고명 클릭 후 공고를 확인한다.
- ② 하단에 [공고개찰]을 클릭 → ③ 메시지 확인
- ④ 공인인증서를 선택해 비밀번호를 기입하고 개찰을 진행한다.

② 투찰현황 리스트를 클릭(팝업창 생성)하여 해당 자세한 투찰정보, 제출서류 등 확인한다.

\* 투찰 리스트는 낙찰가능성이 높은 순으로 자동 정렬되며 선택 체크 후 낙/유찰을 진행할 수 있다.

① 입찰정보와 투찰현황을 확인한다. 예정가격 미만(최저가일 시 초과)의 참가 건은 개찰 시작 시 자동유찰

| 투찰현 | 황 (참가 : 3 건)  | I                |         |           |                      |          | 낙찰 유찰   |
|-----|---------------|------------------|---------|-----------|----------------------|----------|---------|
| 선택  | 입찰번호          | 제출일시             | 업체명 2   | 입찰보증금     | 입찰금액 (희망수량)          | 투찰율      | 결과      |
|     | 2017020700102 | 2017-02-13 10:15 | 우리자원    | 보험증권[미확인] | 80 원/kg (400,000 kg) | 109.59 % | 투찰정보미확인 |
|     | 2017020700101 | 2017-02-13 09:50 | (주)재생환경 | 보증금납부     | 75 원/kg (200,000 kg) | 102.74 % | 투찰정보미확인 |
|     | 2017020700103 | 2017-02-13 10:42 | 환경산업자원  | 보증금납부     | 71 원/kg (400,000 kg) | 97.27 %  | 유찰      |

| 입찰정보         |                                           |           |            |  |  |
|--------------|-------------------------------------------|-----------|------------|--|--|
| 입찰구분         | 매각 (최고가)                                  | 가격구분      | 단가 (희망수량)  |  |  |
| 예정가격 (비공개진행) | 73 (원/kg) x 1,000,000 kg = 73,000,000 (원) | 입찰보증금     | 투찰금액의 5 %  |  |  |
| 제한여부         | 제한입찰(업종제한, 지역제한)                          | 유효입찰 성원기준 | 2인 이상 유효입찰 |  |  |
| 입찰가능업종       | [20303] 가공 및 재생 플라스틱원료 생산업                |           |            |  |  |
| 입찰가능지역       | 충청북도                                      |           |            |  |  |

개찰일 (개찰장소)

1

입찰기간

순환자원정보센터 순환정보▼ 업체정보▾ 유통지원▼ 수의견적▼ 전자입찰▾ 6-4236

개찰 (투찰정보 확인 - 공고자)

2017-02-07 ~ 2017-02-13 12:00

순환장터 •

2017-02-13 (충북지사 자원순환지원팀 담당자 PC)

### 4 개찰 (투찰정보 확인 - 공고자)

. . . .

| 1  | 葠 순환자원정보센터    | - Internet Explorer |                   |                      |          |                |          | ×        |
|----|---------------|---------------------|-------------------|----------------------|----------|----------------|----------|----------|
| 8  | 🧉 http://     |                     |                   |                      |          |                |          |          |
|    | 입찰자정          | 보                   |                   |                      |          |                |          | ^        |
|    | 상호(대표기        | <b>아)</b> 우리자원 (정경  | '채)               | 사업자등                 | 등록번호 1(  | )9-08-89458    |          |          |
|    | 업체주소          | : (우:27820) 충북      | 북 진천군 이윌면 송두4     | 1길 56-69 대경산업        |          |                |          |          |
|    | 입찰담당7         | 자 정강채 (업체 대         | 배표자)              | 휴대                   | 전화 01    | 10-8768-4269   |          |          |
|    | 입찰상세          | 정보                  |                   |                      |          |                |          |          |
|    | 입찰금액          | 80 원/kg (희          | 강수량 : 400,000 kg) | 입찰보                  | 중금(률) 1, | 600,000 원 (5%) | 1        |          |
| 1  | 보험증           | 증권번호 : 123          | 45678 사서함번호:      | 1234 - 56789101 보험증권 | 확인하러 가기  | 보험증권미확인        | 발급확인 발급확 | 인불가      |
|    | 제출서류          |                     |                   |                      |          |                |          |          |
|    | 순번            | 문사                  | 18                |                      |          | 파일명            |          |          |
|    | 1             | 입찰참기                | 가신청서              |                      | 입찰       | 참가 신청서         |          |          |
|    |               |                     | 4<br>Fg           | 정보확인 출력              | 닫기       |                |          | ~        |
| 1  |               |                     |                   |                      |          |                |          |          |
| 찰현 | 황 (참가 : 3 건)  |                     |                   | 16                   |          |                |          | 낙찰 유출    |
| 힌택 | 입찰번호          | 제출일시                | 업체명               | 입찰보증금                | 입찰금액     | (희망수량)         | 투찰율      | 결과       |
|    | 2017020700102 | 2017-02-13 10:15    | 우리자원              | 보험증권[확인완료]           | 80 원/kg  | (400,000 kg)   | 109.59 % | 투찰정보확인완료 |
|    | 2017020700101 | 2017-02-13 09:50    | (주)재생환경           | 보증금납부                | 75 원/kg  | (200,000 kg)   | 102.74 % | 투찰정보미확인  |
|    | 2017020700103 | 2017-02-13 10:42    | 환경산업자원            | 보증금납부                | 71 원/kg  | (400,000 kg)   | 97.27 %  | 유찰       |

③ 입찰보증금 납부방법이
 현금(계좌이체)납부이면
 별도확인이 불필요하나
 보험증권일 경우
 발급확인 또는 발급확인불가
 클릭하여 제출 및 진위여부를
 처리
 (※ 발급확인불가 시 자동유찰)
 ④ 마지막으로 하단의

[투찰정보확인]을 클릭하여

입찰 건을 최종 확인한다.

(※ 미 처리 시 낙찰불가)

→ 투찰정보를 확인하면 투찰현황 상태가 변경된다

37

### 개찰 (낙찰자 선정 - 공고자)

투찰현황 (참가 : 3 건)

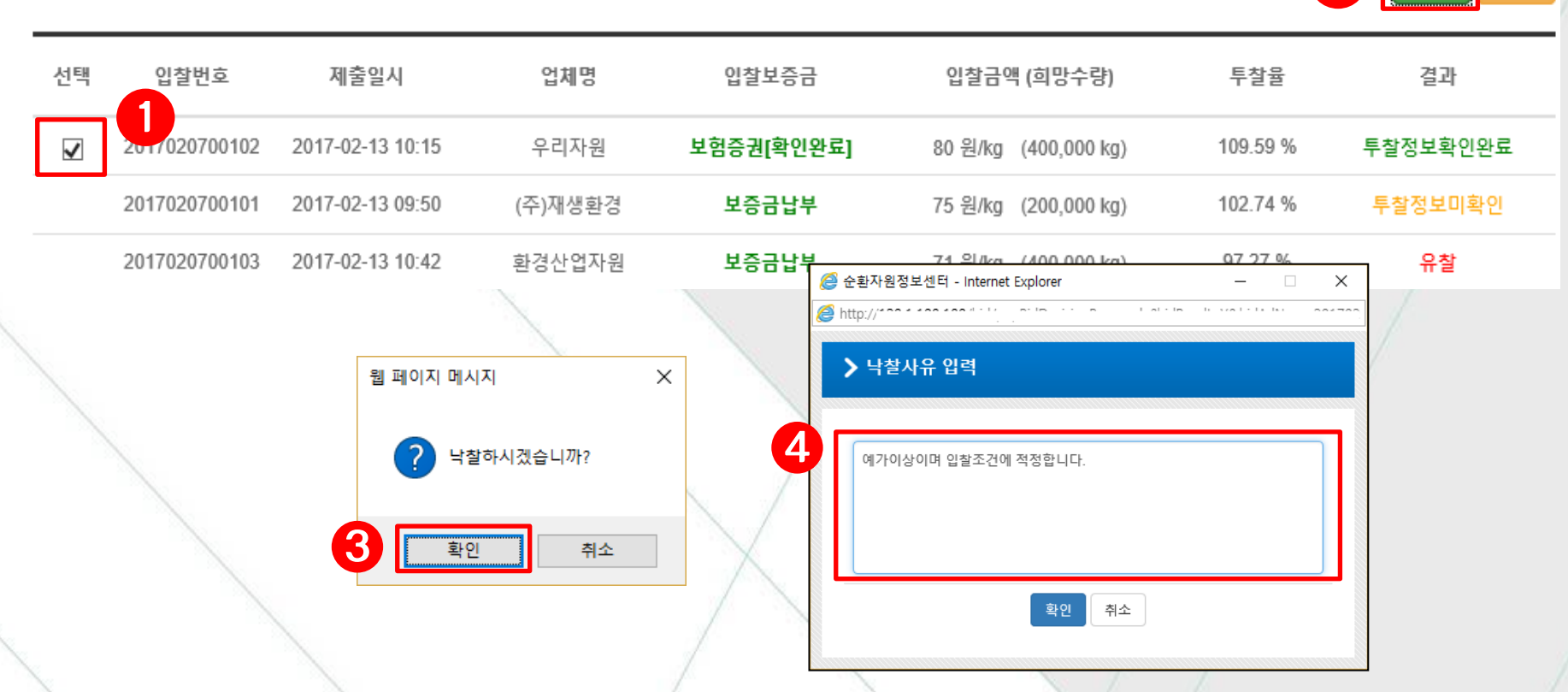

① 대상 건 선택( ※ 낙찰 가능성이 높은 순으로 낙찰 혹은 유찰 처리한다) → ② [낙찰] 또는 [유찰] 버튼을 클릭 ③ 메시지 확인 → ④ 사유를 입력하고 확인버튼을 누르면 해당 건은 낙찰/유찰된다.

\* **희망수량입찰의 경우** 입찰대상 수량에 도달할 때까지의 입찰자를 낙찰자로 한다. 입찰가격이 동일 할 경우 수량이 많은 입찰자를 우선 낙찰자로 하며, 최종순위의 낙찰자 수량이 다른 낙찰자의 수량과 합산하여 초과할 경우, 그 초과분은 낙찰되지 아니한 것으로 본다 38

2

유찰

\* 입찰금액 평점계산은 **개찰오픈 시 자동으로 계산**되나, 경우에 따라 해당 버튼이 있을 시 클릭하여 진행 ② **투찰현황 리스트**를 클릭하여 해당 자세한 투찰정보, 제출서류(적격심사 접수서류는 이후 단계) 등 확인. 39

① 입찰금액 평점계산 버튼이 있을 시 클릭한다. 클릭 시 입찰금액 평점계산이 자동으로 이뤄진다.

|   | 투찰현 | 황 (참가 : 3 건)  |                  |      |           |               | 1     | 입찰금액 평점계산 |
|---|-----|---------------|------------------|------|-----------|---------------|-------|-----------|
| 2 | 선택  | 입찰번호          | 제출일시             | 업체명  | 입찰보증금     | 입찰금액 (평점)     | F Z   | 결과        |
|   |     | 2018031400102 | 2018-03-15 10:13 | :4공단 | 보험증권[미확인] | 980 원 (55점)   | 98 %  | 투찰정보미확인   |
|   |     | 2018031400101 | 2018-03-15 10:03 | l1공단 | 보험증권[미확인] | 1,000 원 (55점) | 100 % | 투찰정보미확인   |
|   |     | 2018031400103 | 2018-03-15 10:49 | .1공단 | 보험증권[미확인] | 1,100 원       | 110 % | 유찰        |

| 입찰구분        | 용역 (적격심사)              | 가격구분      | 총액         |
|-------------|------------------------|-----------|------------|
| 예정가격 (공개진행) | 1,000 (원) 수량 : 100 (t) | 입찰보증금     | 투찰금액의 5 %  |
| 제한여부        | 일반입찰 (제한미설정)           | 유효입찰 성원기준 | 1인 이상 유효입찰 |

입찰정보

| 순환자원정보<br>은-4%88 | 센터 순환정보▼                   | 업체정보▼ | 유통지원▼      | 수의견적▼           | 전자입찰▼ | 순환장터▼ |
|------------------|----------------------------|-------|------------|-----------------|-------|-------|
| 물품분류             | 지정폐기물 / 오니류 / 폐수처          | 리오니   |            |                 |       |       |
| 입찰기간             | 2018-03-14 ~ 2018-03-15 16 | i:00  | 개찰일 (개찰장소) | 2018-03-15 (담당자 | PC)   |       |

### **4** 개찰 (투찰정보 확인, 적격심사 - 공고자)

| Ø    | http://128.1.108.180/?bio               | dAdNum=20180314001&b                                                                                                    | idNum=2018031400102 - 입 | 찰(투찰)정보 상세보기 - Inte | rnet Explorer | -      |   | × |
|------|-----------------------------------------|----------------------------------------------------------------------------------------------------|-------------------------|---------------------|---------------|--------|---|---|
|      | 입찰자정보                                   |                                                                                                    |                         |                     |               |        |   | ^ |
|      | 상호(대표자)                                 | ls4824공단 (시헌)                                                                                                    |                         | 사업자등록번호             | 137-82-07001  |        |   |   |
|      | 업체주소                                    | (우:22689) 인천 서구 :                                                                                                    | 환경로 42 한국환경공단           |                     |               |        |   |   |
|      | 입찰담당자                                   | 이시헌 (업체 임직원)                                                                                                    |                         | 휴대전화                | 010-4537-9031 |        |   |   |
|      | 입찰상세정보                                  |                                                                                                    |                         |                     |               |        |   |   |
|      | 입찰금액                                    | 980 원                                                                                                    |                         | 입찰보증금(률)            | 49원 (5%)      |        |   |   |
| 5    | L R R R R R R R R R R R R R R R R R R R | 증권번호:12123 사                                                                                                    | 서함번호 : 1231 - 23123123  | 보험증권 확인하러 가기        | 보험증권미확인 발급확인  | 발급확인불가 |   |   |
|      | 제출서류                                    | 8 110                                                                                                    |                         |                     | 210101        |        |   |   |
|      | 군인                                      | 군지영                                                                                                    |                         |                     | 파일당           |        |   |   |
|      | 1                                       | 입찰참가신청서                                                                                                    |                         |                     | 입찰참가 신청서      |        |   |   |
|      |                                         | 4                                                                                                    | 투찰정보확인                  | 출력 닫기               |               |        |   | ~ |
| 투찰현황 | <b>망 (참가 : 3 건</b> )                    | , in the second second s |                         |                     |               |        |   |   |
| 선택   | 입찰번호                                    | 제출일시                                                                                                    | 업체명 입결                  | 활보증금                | 입찰금액 (평점)     | 투찰율    | Z | 과 |

보험증권[확인완료]

보험증권[미확인]

보험증권[미확인]

98 %

100 %

110 %

980 원 (55점)

1,000 원 (55점)

1,100 원

심사선정&알림

투찰정보미확인

유찰

2018031400102

2018031400101

2018031400103

2018-03-15 10:13

2018-03-15 10:03

2018-03-15 10:49

Is4824공단

led1111공단

da31공단

③ 입찰보증금 납부방법이 현금(계좌이체)납부이면 별도확인이 불필요하나 보험증권일 경우 발급확인 또는 발급확인불가 클릭하여 제출 및 진위여부를 처리 (※ 발급확인불가 시 자동유찰) ④ 마지막으로 하단의 [투찰정보확인]을 클릭하여

> 입찰 건을 최종 확인한다. (※ 미 처리 시 낙찰불가)

→ 투찰정보를 확인 시 상태변경, 이 단계부터 적격심사 서류를 접수 받아 진행을 할 수 있다. 40

1 심사선정&알림 버튼을 클릭하여 해당 입찰참가 건에 대해 적격심사 대상자로 상태를 변경한다.
 \* 상태변경 시 자동으로 SMS 및 이메일로 알림을 발송하게 된다. (\*자동으로 알림이 되었을지라도 직접안내를 권장)
 \* 정상적으로 상태가 변경되면 심사선정&알림 에서 적격심사: 점수미입력 로 버튼이 변경되면서 점수기입 팝업창이 뜬다.41

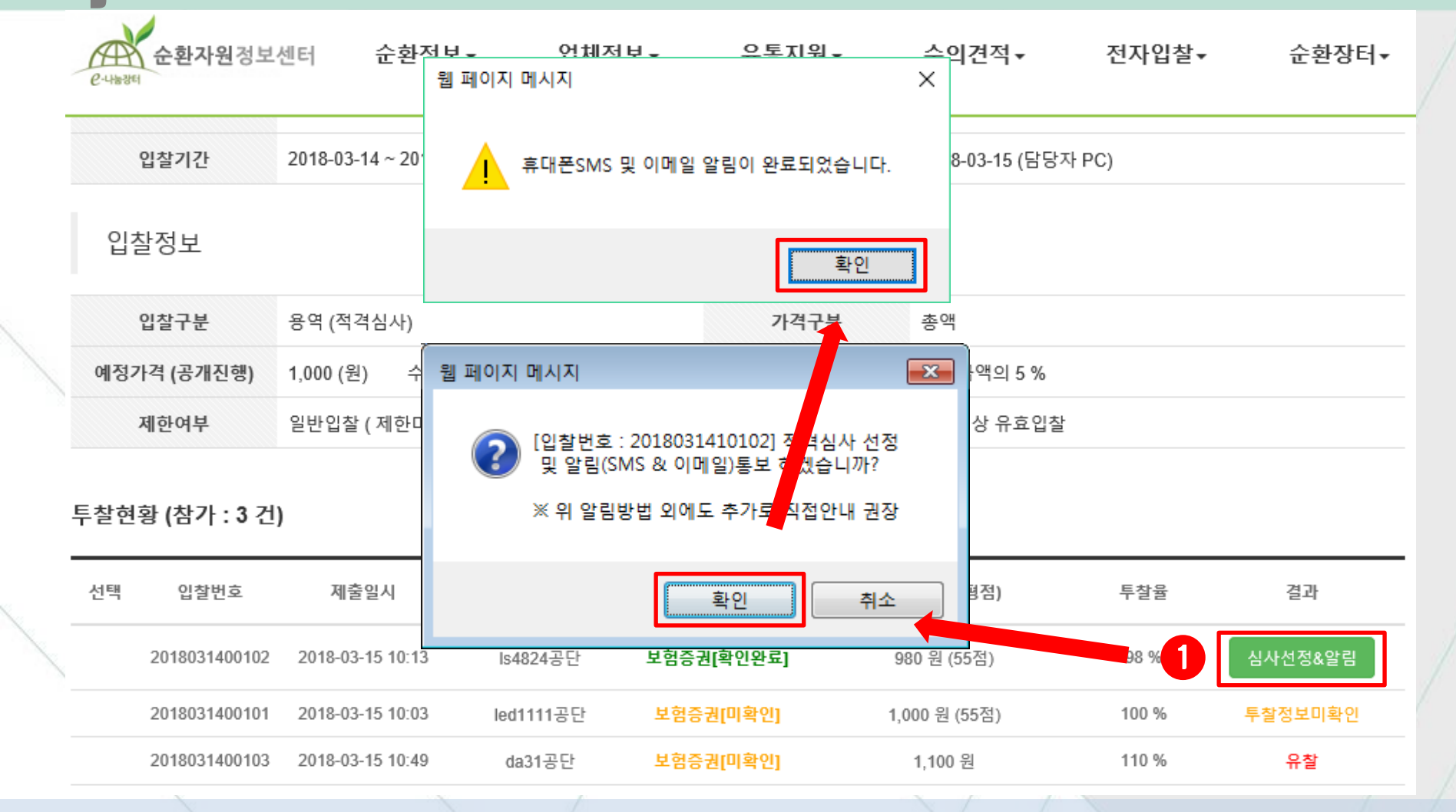

### 4 개찰 (심사선정 알림 및 점수기입, 적격심사 - 공고자)

### 4 개찰 (심사선정 알림 및 점수기입, 적격심사 - 공고자)

|           | ⊘ 입찰(투찰)정보 상세보기 - Internation | et Explorer                                                |                  | 저지이차           | 스히자티_         |
|-----------|-------------------------------|------------------------------------------------------------|------------------|----------------|---------------|
| e-पश्चरहा | 보험증권 정보 입                     | 잘자 능기 / 방문제줄 (혹은 예성) <b>보험승권확인 발급확인 발급확인불가</b>             |                  | 신작법결*          | 군관경니♥         |
| 뉟         | 적격심사 배점입력                     | (심사 통보일: <b>2018-04-20</b> , 접수기한: 통보일로 부터 <b>12</b> 일 이내) |                  |                |               |
| 0<br>E    | 심사분야 3                        | 심사항목                                                       | 배점               | ;)             |               |
| 이차        | 1. 납품실적                       | 해당 용역규모 대비 최근 5년(창업기업은 7년)간 동등이상용역 및 유사용역 이행실적비율           | 5 점 / 만점: 5 점    |                |               |
| ЦЗ        | 2. 기술능력                       | 신용평가등급                                                     | 10 점 / 만점: 10 점  |                |               |
| Q         | 3. 경영상태                       | 가. 기술인력 보유상황                                               | 30 점 / 만점: 30 점  |                |               |
| 예정가       | 가점사항                          | 가점 사유 입력                                                   | 0 점              |                |               |
| 101       | 감점사항                          | 감점 사유 입력                                                   | 0 점              |                |               |
| 셔         | 심사분야 합계                       |                                                            | 45 점 / 만점: 45 점  |                |               |
| ᄃᆂᅶᆋᆃ     | 총점                            | 심사결과 : 적격 (※ 가격점수: 40점 + 심사분야 합계:45점, 적격(낙찰)가능 점수: 85점 이상) | 85 점 / 만점: 100 점 |                |               |
| 두살연왕      |                               | 입력값 저장 취소                                                  |                  |                |               |
| 선택        | 제출서류                          |                                                            |                  | <sup>투찰율</sup> | 결과            |
| 2         | 2018031400102 2018-0          | )3-15 10:13 Is4824공단 보험증권[확인완료]                            | 980 원 (55점)      | 98 % 적         | 격심사 : 점수미입력   |
| ② 적       | 격심사 : 점수미입                    | ]력 버튼을 클릭하면 입찰(투찰)정보 상세보기                                  | 와 함께 점수기입 핍      |                | <b>-ŀ</b> . / |

③ 앞서 해당 입찰자에게 제출받은 서류를 심사하여 점수를 기입 후 하단에 입력값 제장 버튼을 눌러 저장한다.

\* 배점한도 초과 입력 시 알림창이 뜨며, 저장 시 합계가 기준 미만일 경우 입찰자에게 통보 여부 선택창이 뜬다. 42

### 4 개찰 (낙찰자 선정, 적격심사 - 공고자)

| 투찰현황 (참가 : | : 3 건)          |                             |                |            |                               | 2                         | 낙찰 유찰     |
|------------|-----------------|-----------------------------|----------------|------------|-------------------------------|---------------------------|-----------|
| 선택 입찰번     | 호 제출일           | 길시 업                        | 체명             | 입찰보증금      | 입찰금액 (평점)                     | 투찰율                       | 결과        |
| 20180314   | 00102 2018-03-1 | 5 10:13                     | 공단             | 보험증권[확인완료] | 980 원 (55점)                   | 98 %                      | 적격심사 : 적격 |
| 20180314   | 00101 2018-03-1 | 5 10:03                     | 공단             | 보험증권[미확인]  | 1,000 원 (55점)                 | 100 %                     | 투찰정보미확인   |
| 20180314   | 00103 2018-03-1 | 5 10:49                     | 공단             | 보험증권[미확인]  | 1,100 원                       | 110 %                     | 유찰        |
|            | 3               | 웹 페이지 메시지<br>? 낙찰하시겠습<br>확인 | ×<br>니까?<br>취소 | 4          | · 낙찰사유 입력 예가이상이며 입찰조건에 적정합니다. |                           |           |
|            |                 |                             |                |            | 약면 수                          |                           |           |
| 대상 건 선택(   | (※ 적격인 건        | 번이 여러 건일                    | ! 경우 최상        | 상위 낙찰대신    | t자 체크) → ② [낙감                | <mark>찰] 또는 [유찰]</mark> 비 | 버튼을 클릭    |
| 메시지 확인 ·   | → ④ 사유를         | 를 입력하고 훀                    | 할인버튼을          | 읽누르면 해     | 당 건은 낙찰/유찰!                   | 티다.                       |           |

\* 결과가 적격심사: 부적격 인 경우 기준점수를 만족하지 못하는 경우로 낙찰이 불가하다.

### 4 개찰 (부정당제재 중 공고자가 공공기관인 경우-공고자)

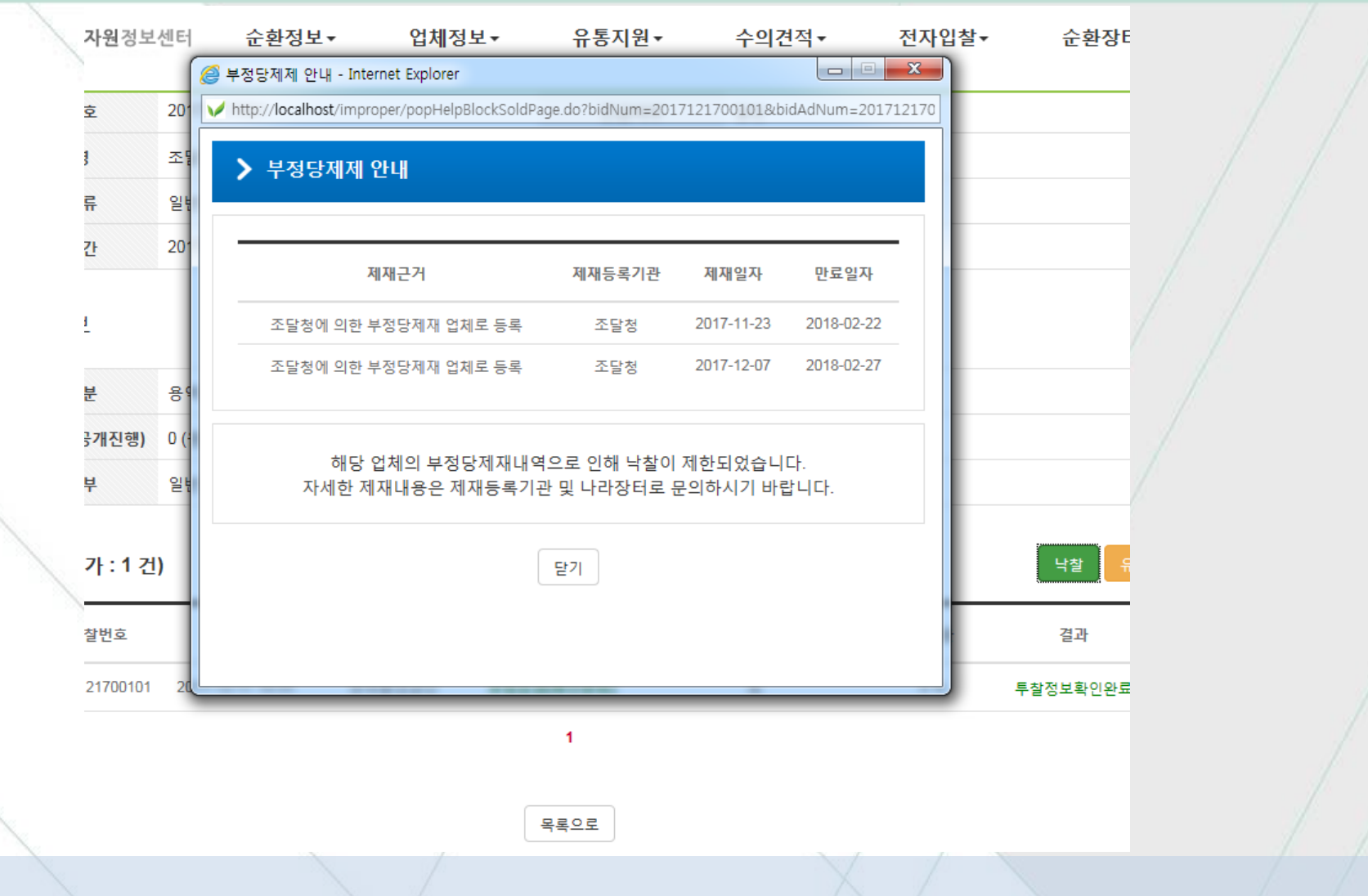

 나찰진행 시 낙찰업체가 부정당업체인 경우 해당업체의 부정당 사유 등을 팝업으로 제공하고 낙찰 시킬 수 없다. (※ 다음 순위 업체 낙찰을 진행한다.)

#### 시킬 수 있다.

① 낙찰진행 시 낙찰업체가 부정당업체인 경우 해당업체의 부정당 사유 등을 팝업으로 제공하지만 낙찰

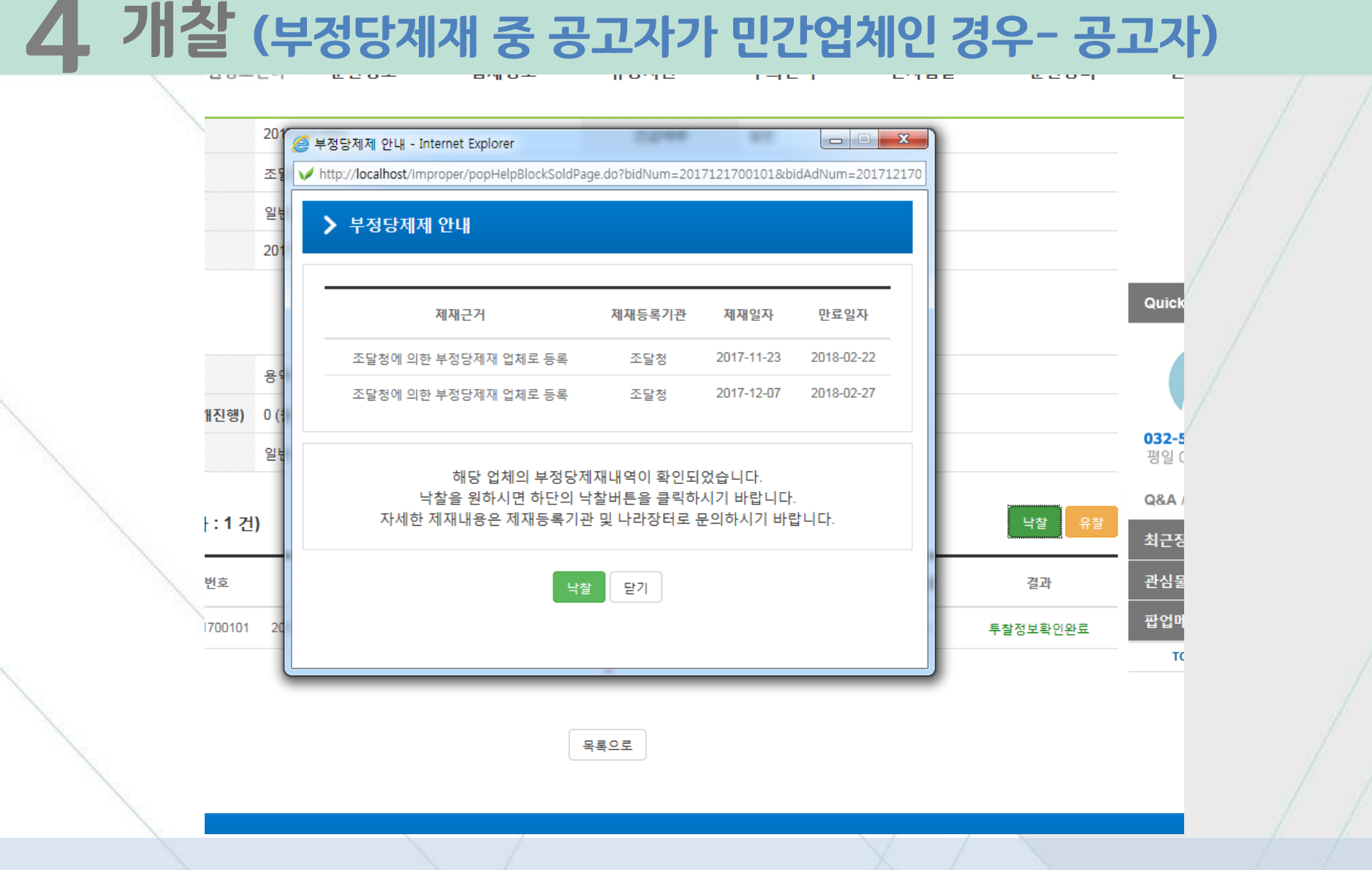

### 4 개찰 (완료 - 공고자)

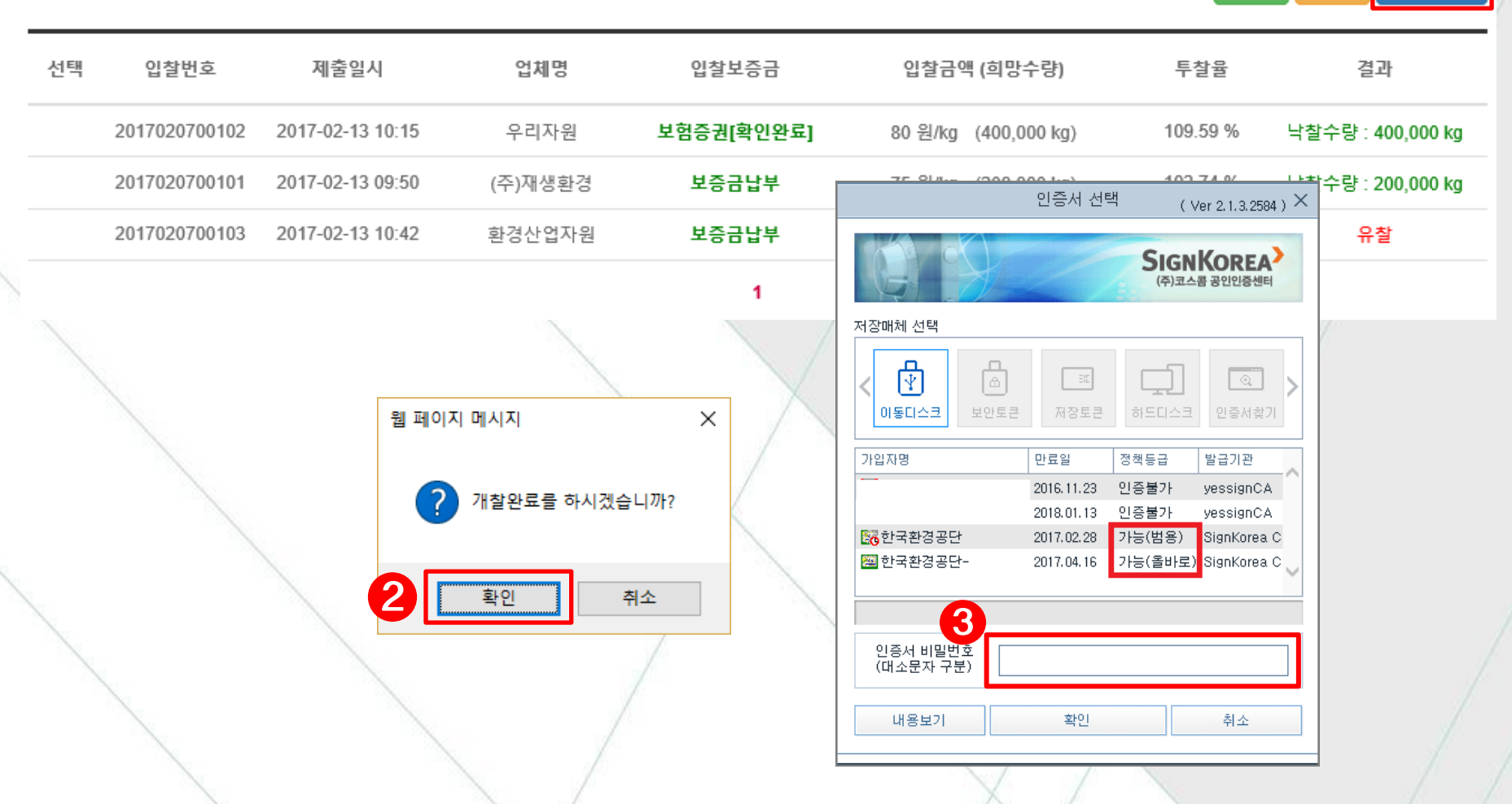

① 낙찰 건이 1건 이상이거나 낙찰 가능 건이 없을 경우 [개찰완료] 버튼이 보이게 된다.
 ② 개찰진행이 완료되면 개찰완료 버튼을 눌러 공인인증 후 개찰완료 처리한다.

낙찰

유칠

개찰완료

### 5 입찰결과 보고

투찰현황 (참가 : 3 건)

#### 개찰결과 이메일 & 휴대폰문자 결과알림

| 순번 | 입찰번호          | 제출일시             | 업체명     | 입찰보증금      | 입찰금액 (희망수량)          | 투찰율      | 결과                |
|----|---------------|------------------|---------|------------|----------------------|----------|-------------------|
| 1  | 2017020700102 | 2017-02-13 10:15 | 우리자원    | 보험증권[확인완료] | 80 원/kg (400,000 kg) | 109.59 % | 낙찰수량 : 400,000 kg |
| 2  | 2017020700101 | 2017-02-13 09:50 | (주)재생환경 | 보증금납부      | 75 원/kg (200,000 kg) | 102.74 % | 낙찰수량 : 200,000 kg |
| 3  | 2017020700103 | 2017-02-13 10:42 | 환경산업자원  | 보증금납부      | 71 원/kg (400,000 kg) | 97.27 %  | 유찰                |

1

입찰조서출력

목록으로

- ▶ 모든 입찰참가자(투찰자)에게 휴대폰 문자와 e-mail발송으로 개찰결과를 알림을 전송할 수 있다.
- ▶ 또한, 입찰결과 보고를 위한 **입찰조서를 출력**할 수 있다.

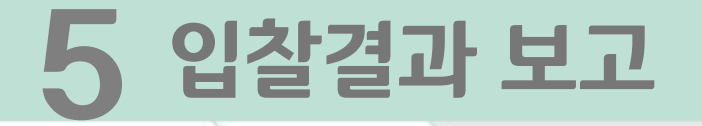

#### <u>입찰 / 개찰조서</u>

| 출력일시:2015-07-08 213 | 08              |                                     |       |                                  |            | 순환자 | 원정보센터 |  |
|---------------------|-----------------|-------------------------------------|-------|----------------------------------|------------|-----|-------|--|
| 공고명                 | 정읍중간처리공장 재생원료(미 | 공고번호                                |       | 2015060301                       |            |     |       |  |
| 물건명                 | 정읍중간처리공장 재생원료(미 | 탈수압축품)매각 입찰 공고                      | 물건번호  |                                  | 55         |     |       |  |
| 기관/업체명              | 한국환경공단 전북지사     | 입찰구분 (낙찰결정) 총백입찰 (단일예정가, 예정가격 비공개진행 |       |                                  | 헝가격 비공개진행) |     |       |  |
| 제한여부                | 일반입찰            | 가격구분                                |       | 매각 (최고가)                         |            |     |       |  |
| 개 찰 일               | 2015-06-09      | 입찰기간                                |       | 2015-06-03 ~ 2015-06-08 18:00:00 |            |     |       |  |
| 등록/참가수수료            | 없음              |                                     | 낙찰수수료 |                                  | 없음         |     |       |  |
| 담 당 자               | 김현두             | 입회검사역                               | 김현두   | (인)                              | 집행책임자      | 김현두 | (인)   |  |

(단위 : 원 )

| 입찰번호 | 입찰자 | 사업자번호 | 연락처 | 입찰금액 | 입찰<br>보증금 | 납부<br>방법 | PG이용<br>수수료 | 입찰서<br>제출일시            | 낙찰<br>여부 | 비고 |
|------|-----|-------|-----|------|-----------|----------|-------------|------------------------|----------|----|
|      |     |       |     |      |           |          | 2,000       | 2015-06-08<br>13:45:03 | 낙찰       | -  |
|      |     |       |     |      |           |          | 2,000       | 2015-06-08<br>16:16:22 | 유찰       | -  |
|      |     |       |     |      |           |          | 2,000       | 2015-06-08<br>15:06:18 | 유찰       | -  |

※ 납부방법이 '보증서'로 표시된 입찰보증금은 전지보증서로 납부된 '보험가입금액' 입니다.

#### ▶ 인쇄된 입찰/개찰 조서로 입찰결과를 보고한다.

#### 하단에 [재공고]를 클릭하여 진행한다.

▶ **입찰공고가 최종 유찰된 경우** (재공고가/필요한 경우) 전자입찰 →입찰등록 → **내공고현황**에서 재공고 할 공고명을 클릭하여 공고내용을 확인하고,

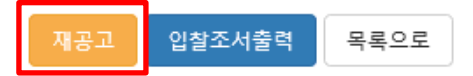

1

| 투찰현황 (참가 : 3 건) |               |                  |         |            |         |         |    |  |
|-----------------|---------------|------------------|---------|------------|---------|---------|----|--|
| 순번              | 입찰번호          | 제출일시             | 업체명     | 입찰보증금      | 입찰금액    | 투찰율     | 결과 |  |
| 1               | 2017020700102 | 2017-02-13 10:15 | 우리자원    | 보험증권[확인완료] | 32 원/kg | 43.84 % | 유찰 |  |
| 2               | 2017020700101 | 2017-02-13 09:50 | (주)재생환경 | 보증금납부      | 15 원/kg | 20.55 % | 유찰 |  |
| 3               | 2017020700103 | 2017-02-13 10:42 | 환경산업자원  | 보증금납부      | 28 원/kg | 38.91 % | 유찰 |  |
|                 |               |                  |         |            |         |         |    |  |

| 순환자원정보<br>(2-4%884 | 센터 순환정보▼                 | 업체정보▼            | 유통지원▼     | 수의견적▼      | 전자입찰▾ | 순환장터▼ |
|--------------------|--------------------------|------------------|-----------|------------|-------|-------|
| 예정가격 (비공개진행)       | 73 (원/kg) x 1,000,000 kg | = 73,000,000 (원) | 입찰보증금     | 투찰금액의 5 %  |       |       |
| 제한여부               | 제한입찰(업종제한, 지역            | 제한 )             | 유효입찰 성원기준 | 2인 이상 유효입찰 |       |       |
| 입찰가능업종             | [20303] 가공 및 재생 플라스      | 틱원료 생산업          |           |            |       |       |
| 입찰가능지역             | 충청북도                     |                  |           |            |       |       |

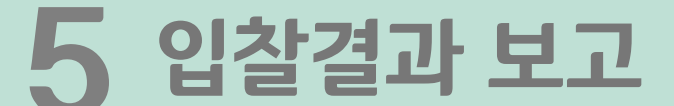

49

# 감사합니다

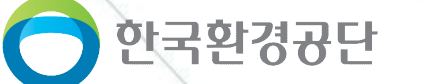

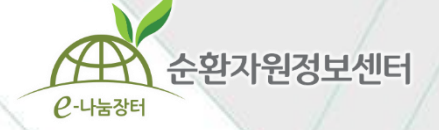